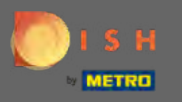

#### Počínaje řídicím panelem webu DISH klikněte na podrobnosti restaurace a upravte je.

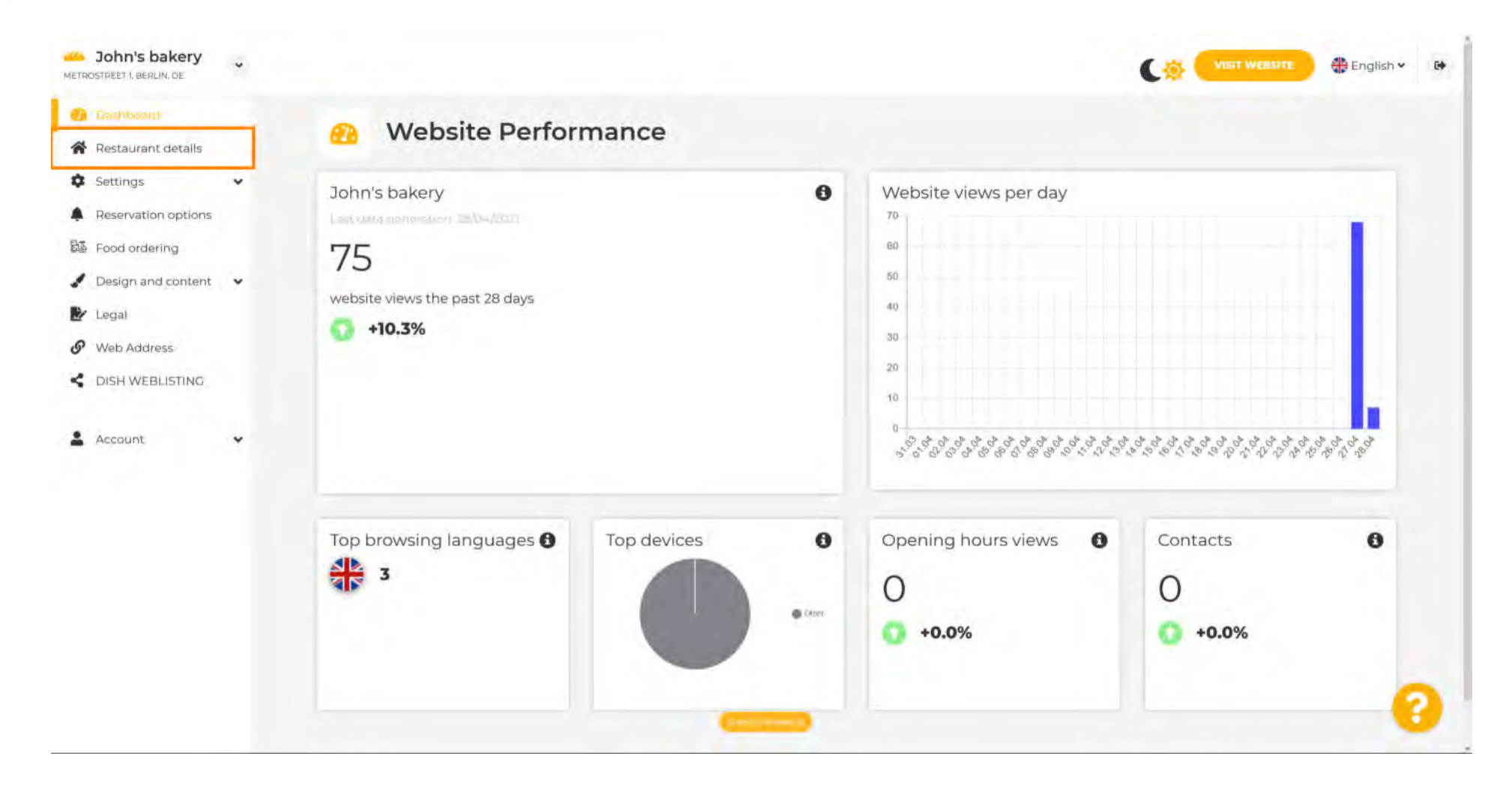

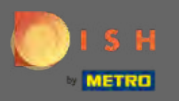

(i)

#### Zde lze změnit zadané údaje o restauraci během nastavování.

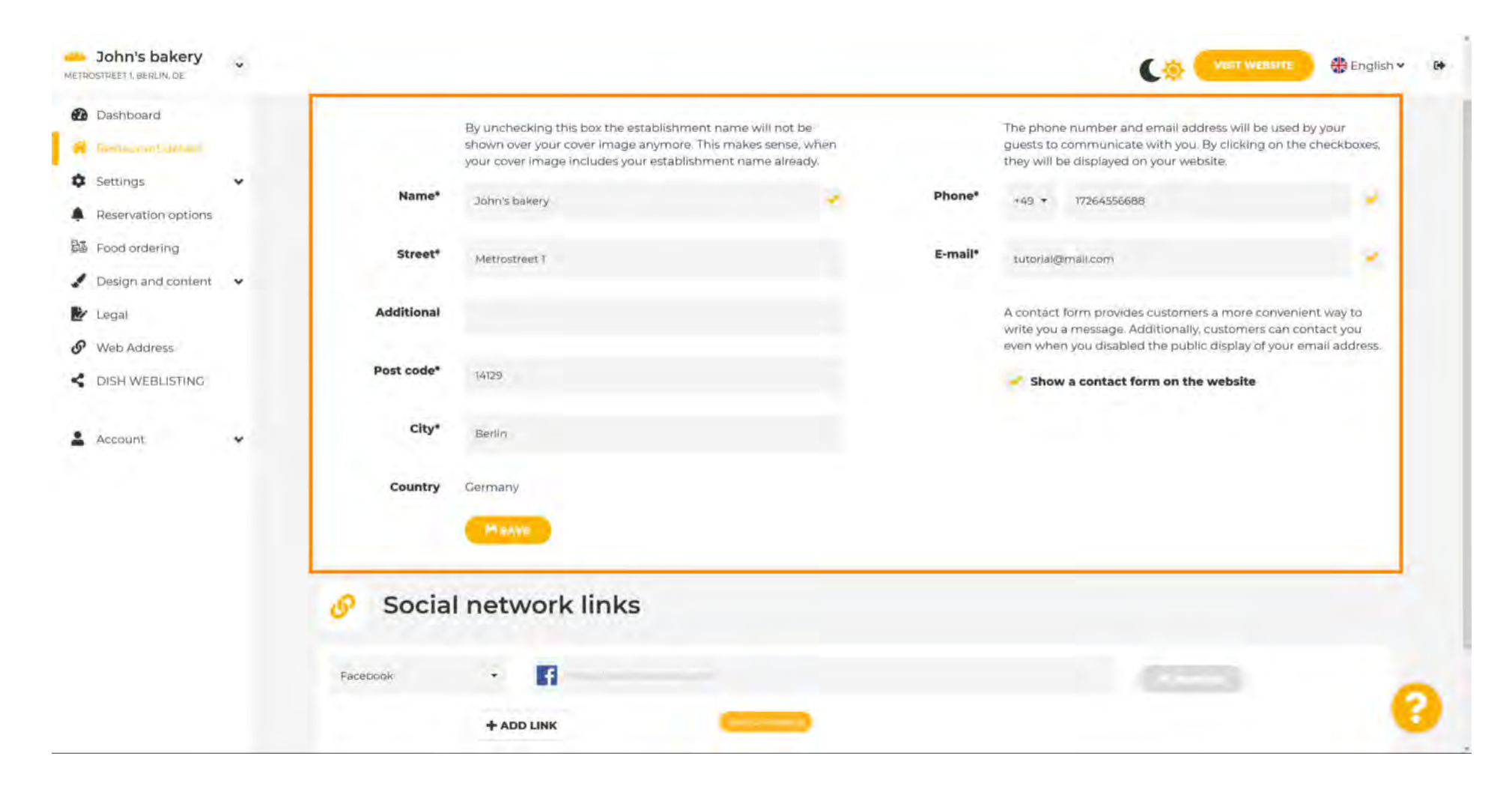

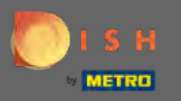

P

### Kliknutím na nastavení otevřete podnabídku.

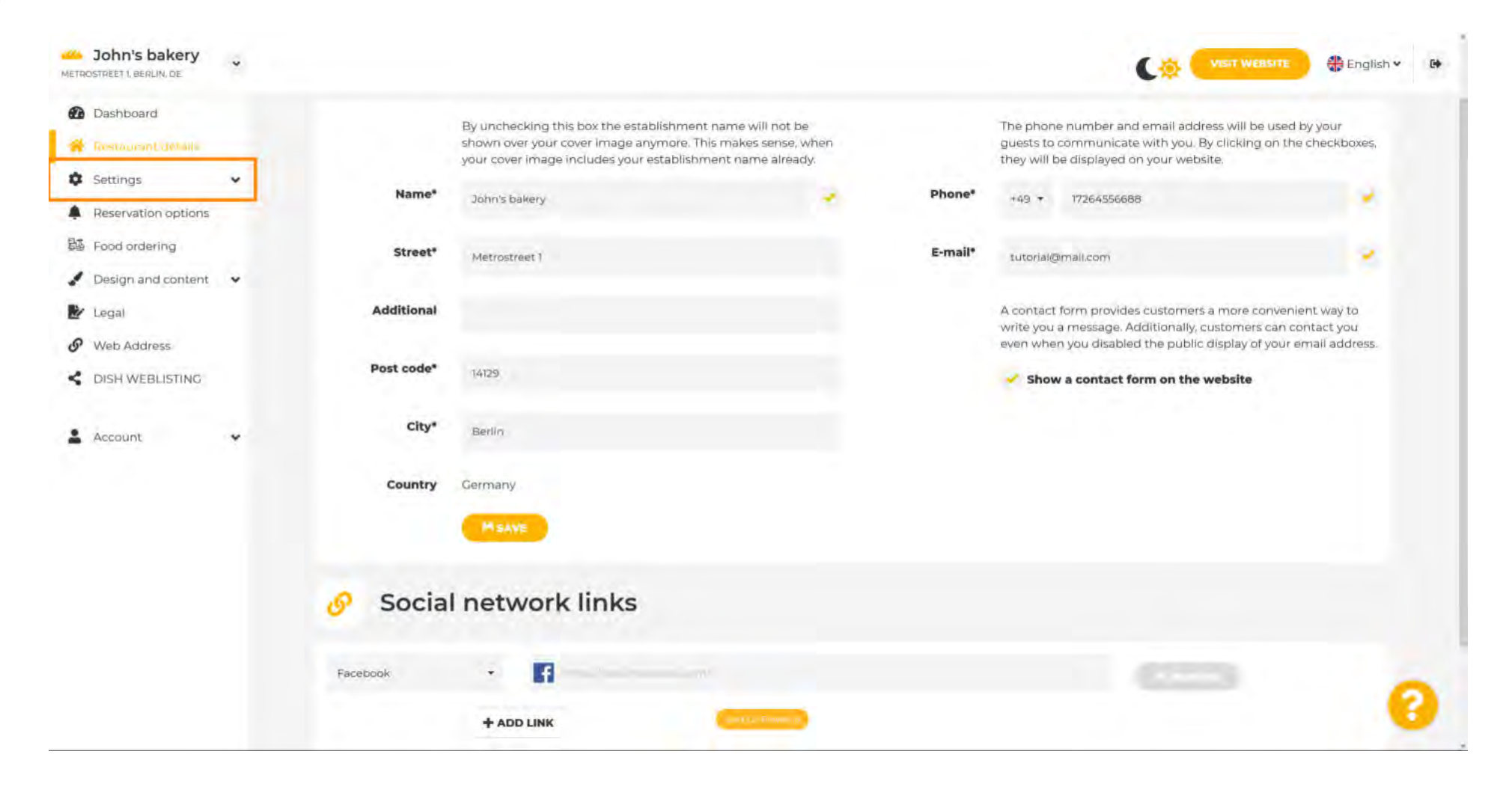

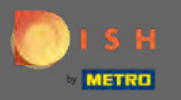

Kliknutím na otevírací dobu je upravíte. Poznámka: Všechna různá nastavení již byla zadána během nastavení.

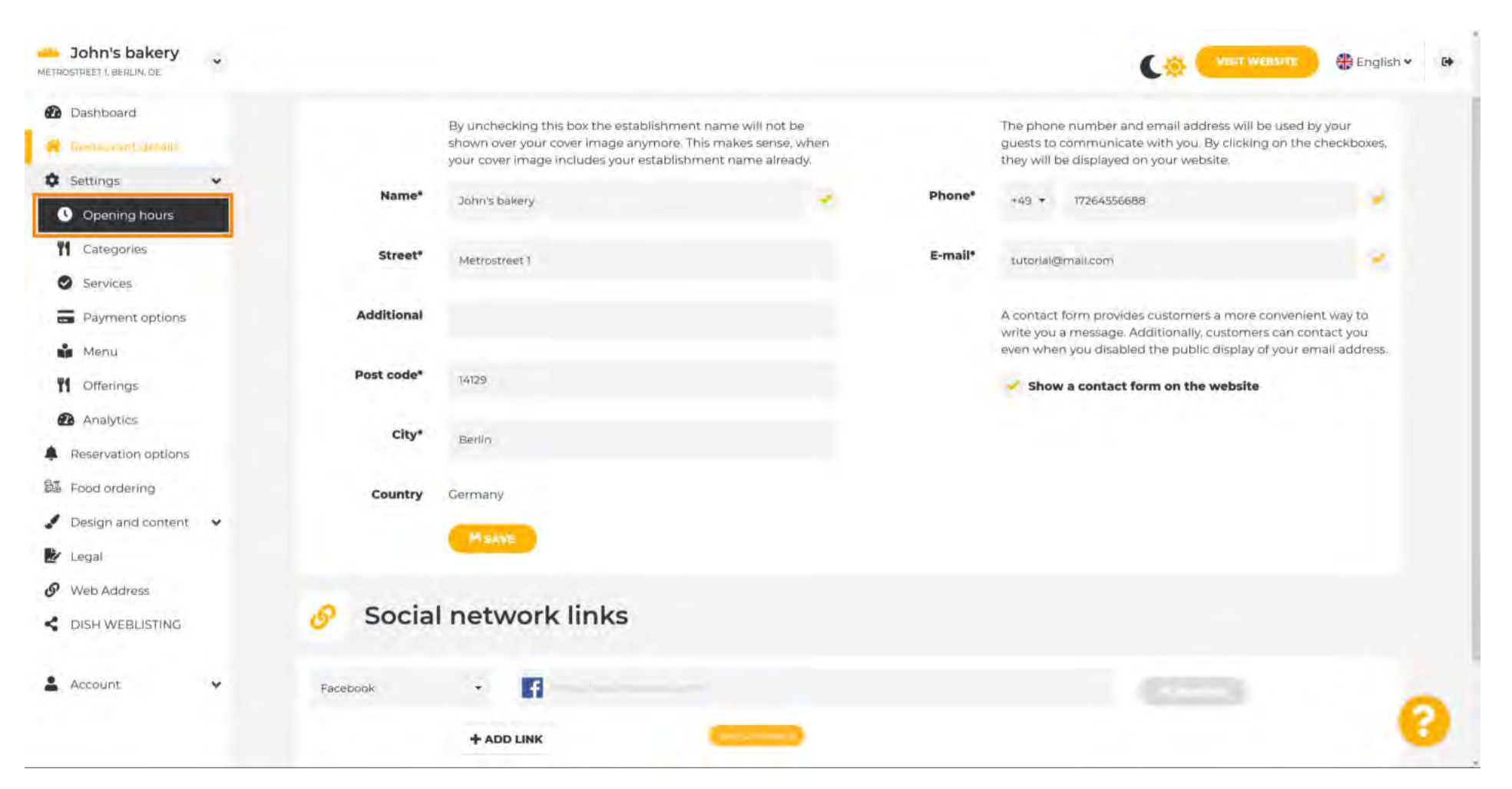

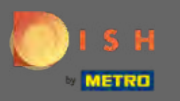

Zde upravte otevírací dobu. Chcete-li přidat otevírací dobu kuchyně, klikněte na přidat otevírací dobu kuchyně .

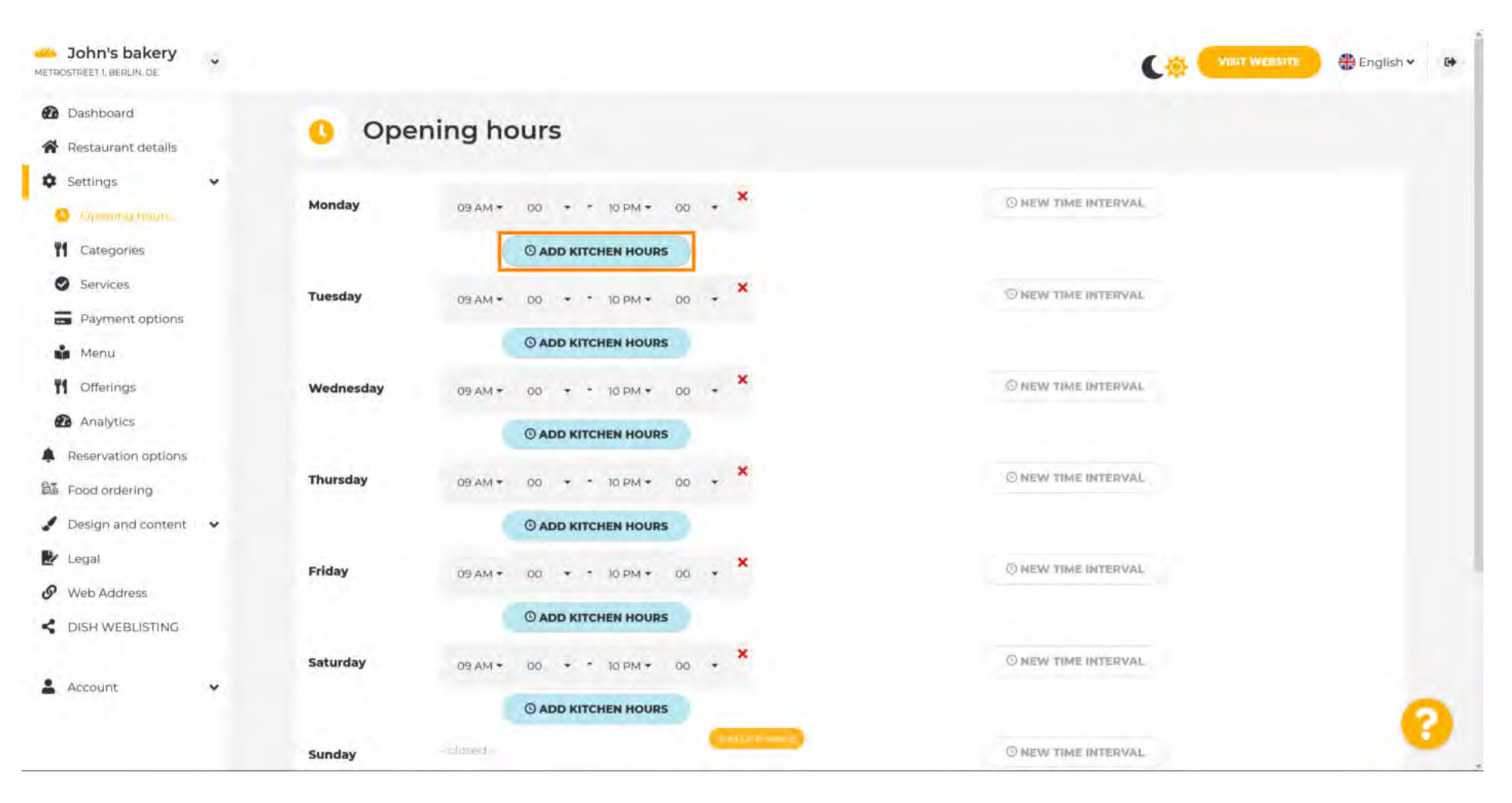

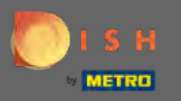

Ð

Nyní byl přidán další časový interval kuchyně. Kliknutím na čas jej upravíte.

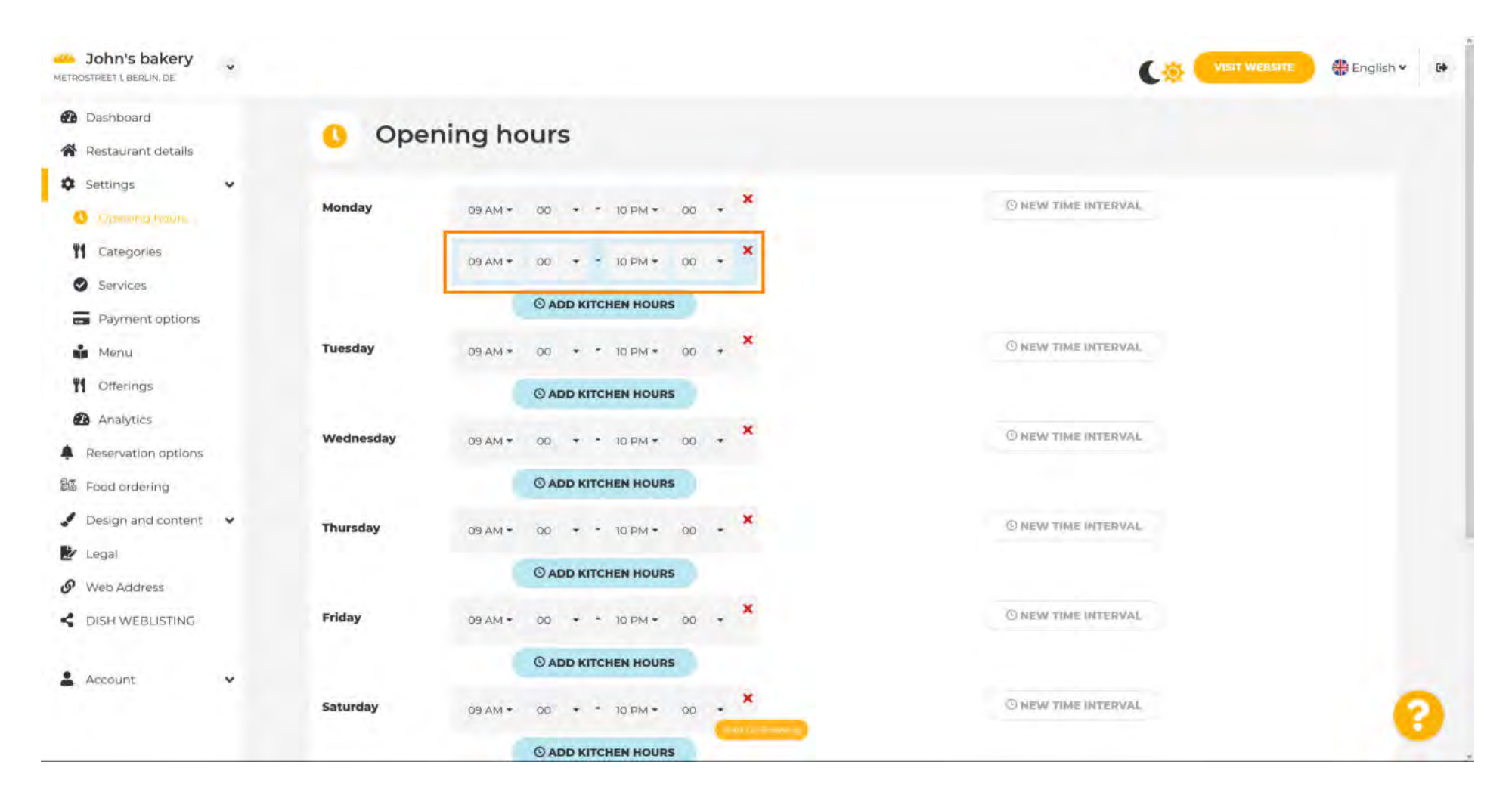

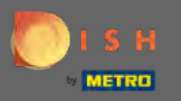

Ð

Nový časový interval přidáte kliknutím na nový časový interval .

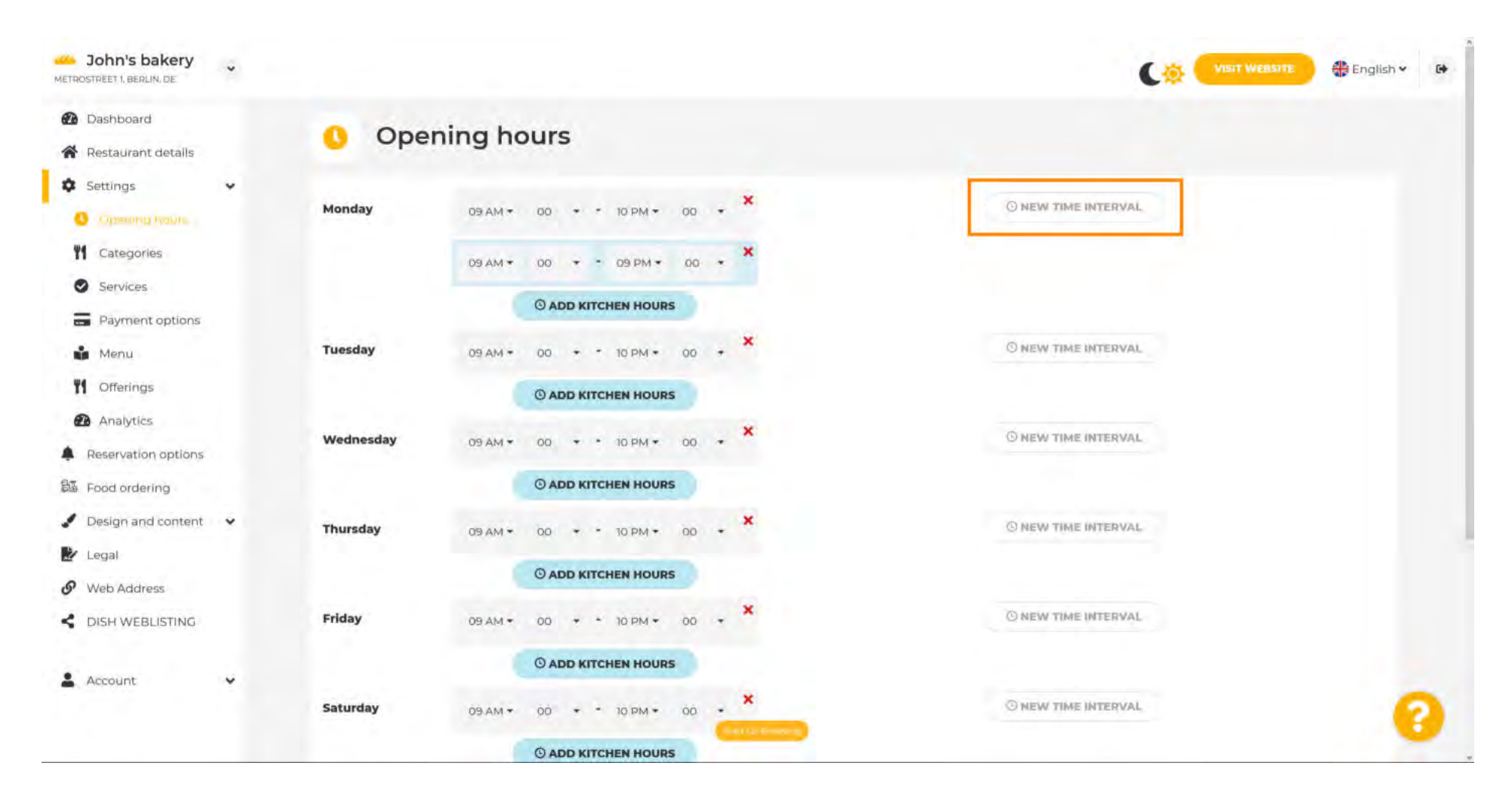

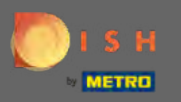

O

#### Upravte čas kliknutím na něj.

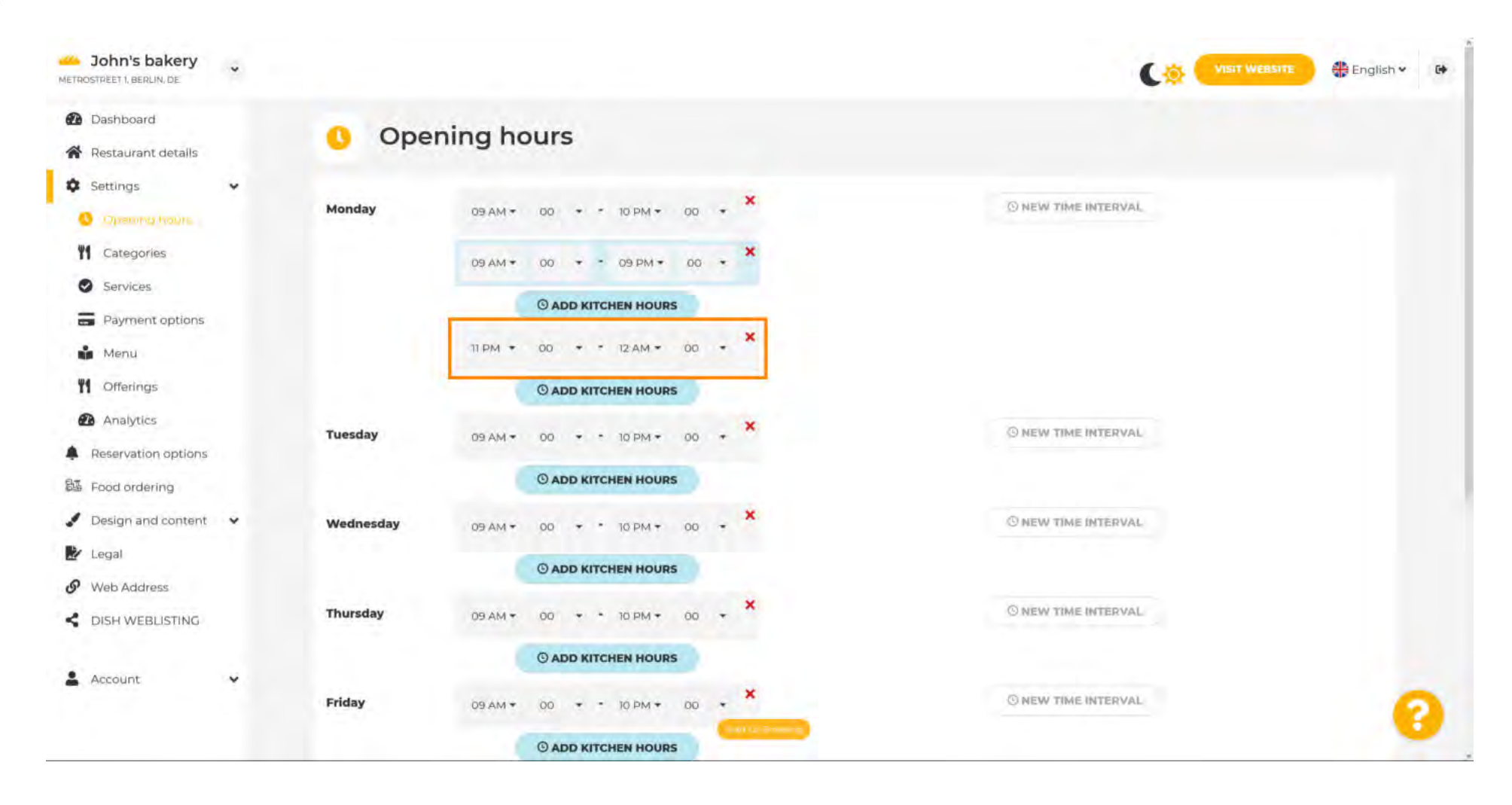

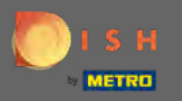

Chcete-li přidat výjimečnou otevírací dobu, klikněte na přidat výjimku .

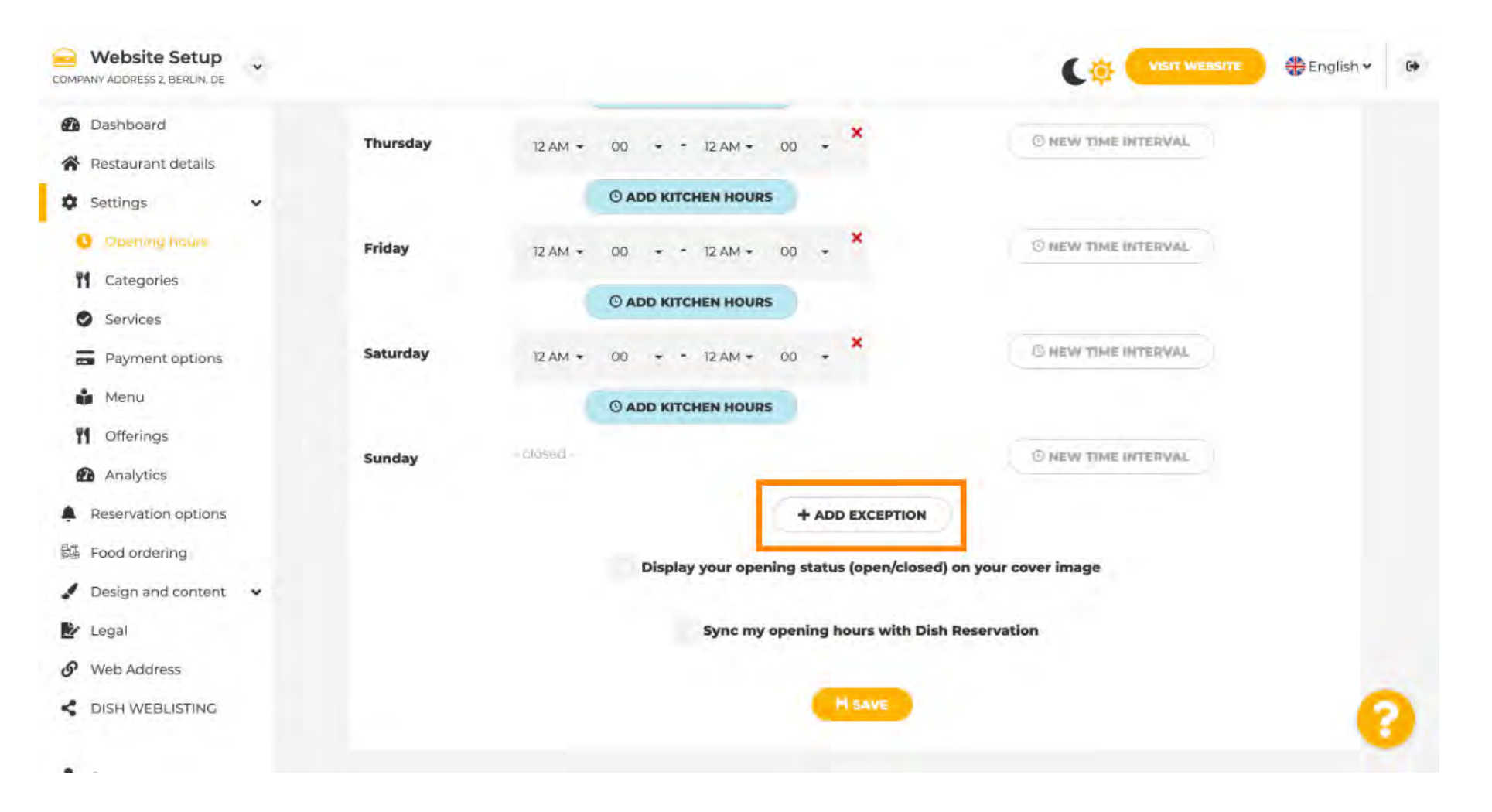

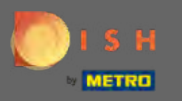

Ð

### Zadejte podrobnosti včetně data nebo časového období , názvu a informací .

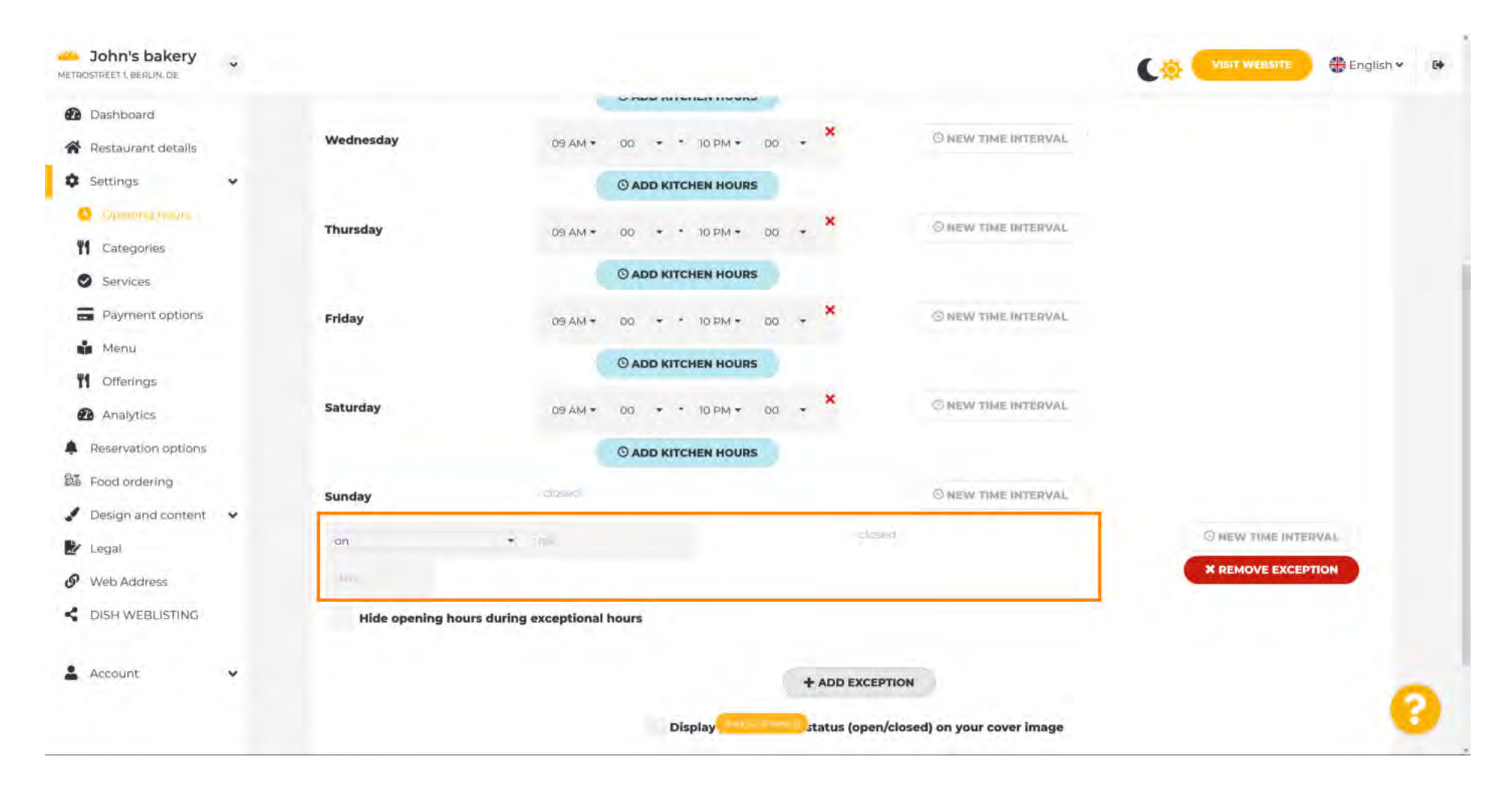

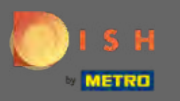

Až budete hotovi, klikněte na uložit . Poznámka: Vaši otevírací dobu lze synchronizovat s rezervací DISH.

| Website Setup                                                                                      | * |                 |                                                                  |                               | C.              | VISIT WEBSITE  | nglish 🗸 | G# |
|----------------------------------------------------------------------------------------------------|---|-----------------|------------------------------------------------------------------|-------------------------------|-----------------|----------------|----------|----|
| <ul> <li>Dashboard</li> <li>Restaurant details</li> <li>Settings</li> <li>Opening house</li> </ul> | v | Saturday        | ADD KITCHEN HOURS  12 AM + 00 + 12 AM +      O ADD KITCHEN HOURS |                               | IE INTERVAL     |                |          |    |
| <ul><li>Categories</li><li>Services</li></ul>                                                      |   | Sunday          | - CIOSRIC -                                                      | O NEW TIM                     | E INTERVAL      |                |          |    |
| Payment options                                                                                    |   | on              | - Holiday                                                        | - closed -                    |                 | O NEW TIME INT | ERVAL    |    |
| 📫 Menu                                                                                             |   | Fri, 30/04/2021 |                                                                  |                               |                 | X REMOVE EXCE  | PTION    |    |
| <b>Y1</b> Offerings                                                                                |   | Hide opening    | g hours during exceptional hours                                 |                               |                 |                |          |    |
| Analytics                                                                                          |   |                 |                                                                  |                               |                 |                |          |    |
| Reservation options                                                                                |   |                 |                                                                  | + ADD EXCEPTION               |                 |                |          |    |
| 歸 Food ordering                                                                                    |   |                 | Display your opening                                             | ng status (onen/closed) on w  | our cover image |                |          |    |
| / Design and content                                                                               | * |                 | Display your openin                                              | ng status (open/closed) on ye | our cover image |                |          |    |
| 🛃 Legal                                                                                            |   |                 | Sync my o                                                        | pening hours with Dish Rese   | ervation        |                |          |    |
| • Web Address                                                                                      |   |                 |                                                                  |                               |                 |                |          |    |
| CISH WEBLISTING                                                                                    |   |                 |                                                                  | H SAVE                        |                 |                | - 6      |    |
|                                                                                                    |   |                 |                                                                  |                               |                 |                |          |    |

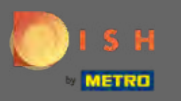

## Kliknutím na kategorie přejdete na další nastavení.

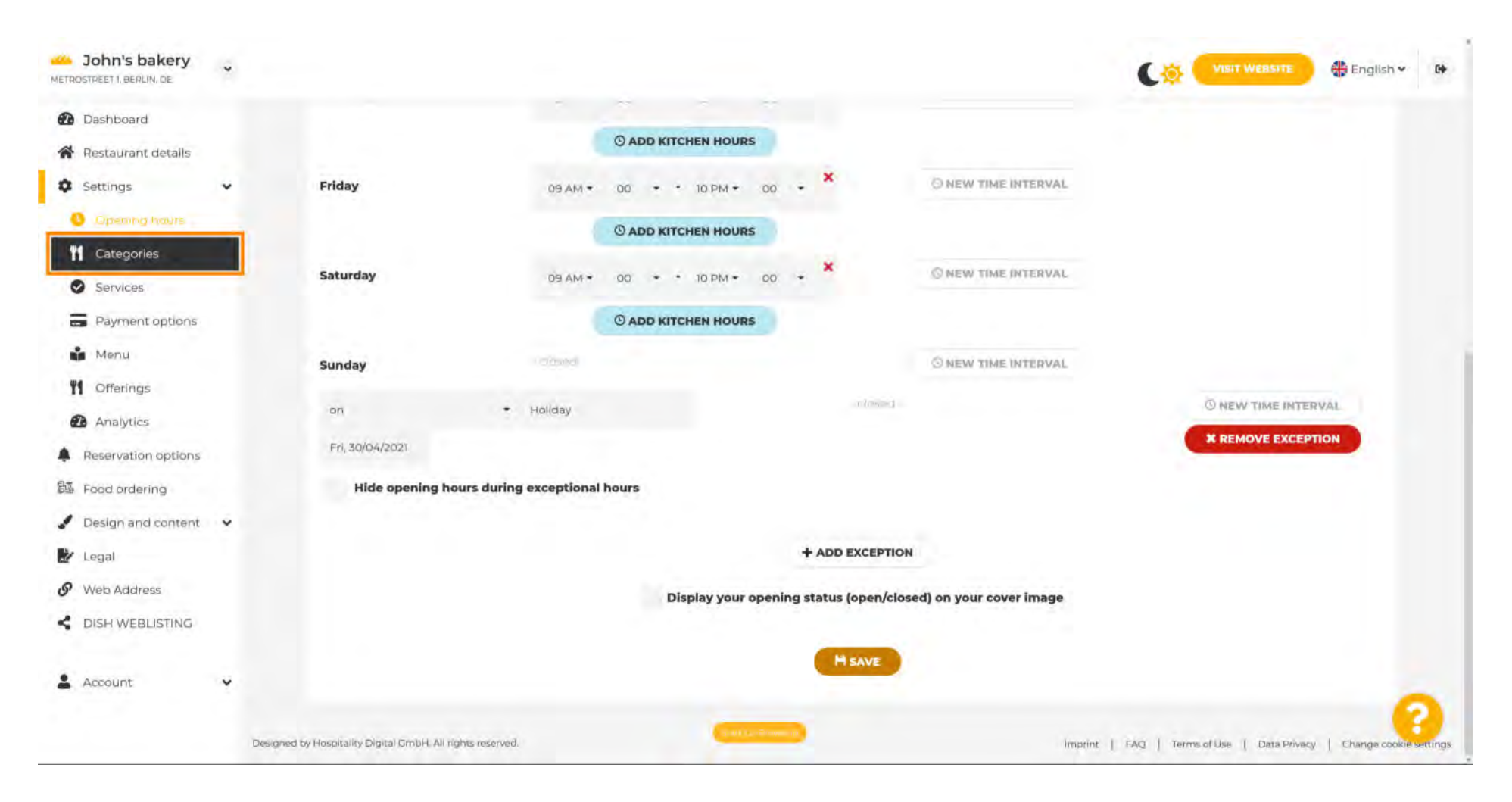

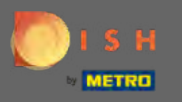

Zde změňte kategorii podnikání a potvrďte ji kliknutím na uložit .

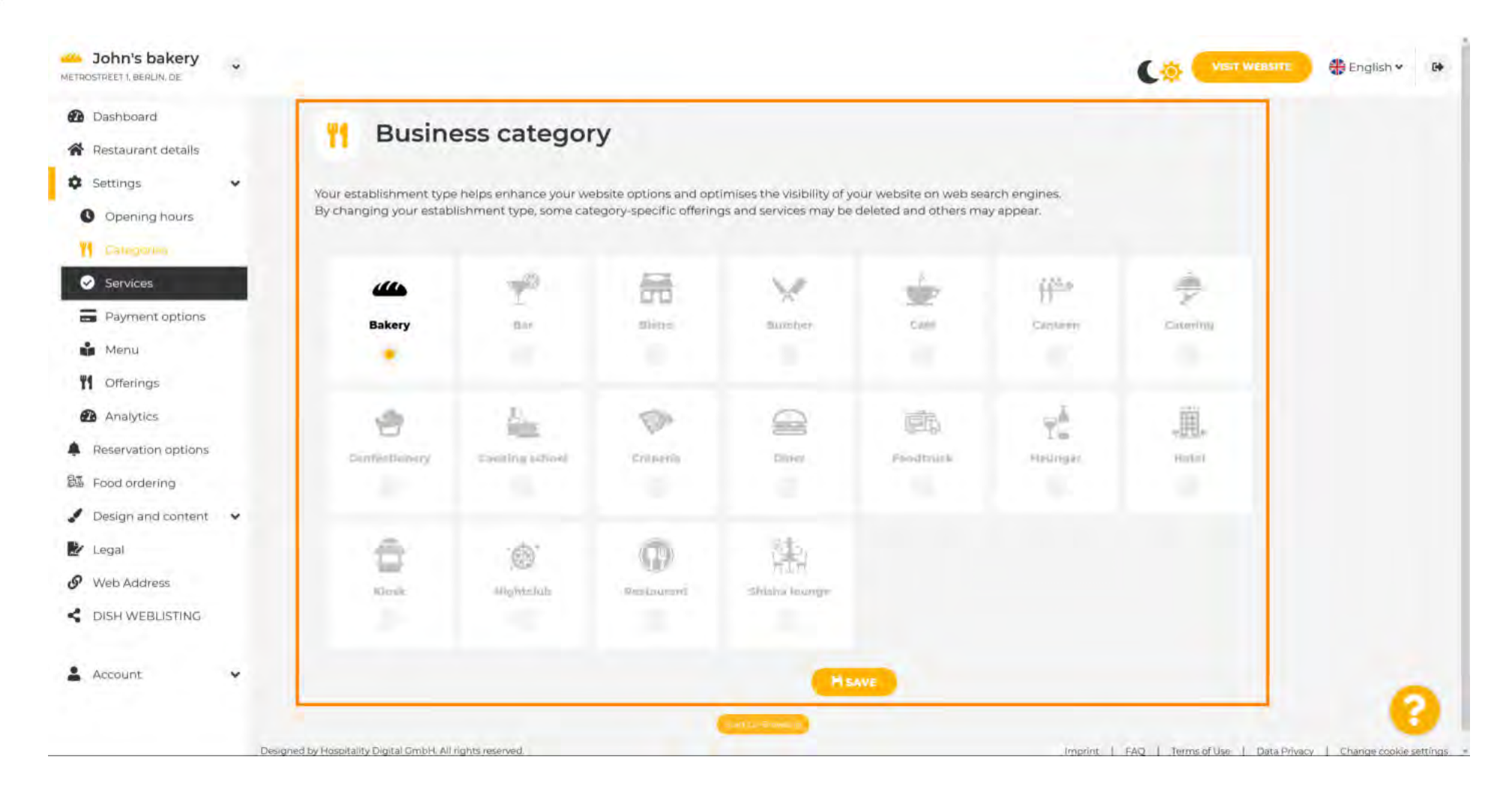

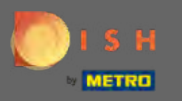

## Kliknutím na <mark>služby</mark> přejdete na další nastavení.

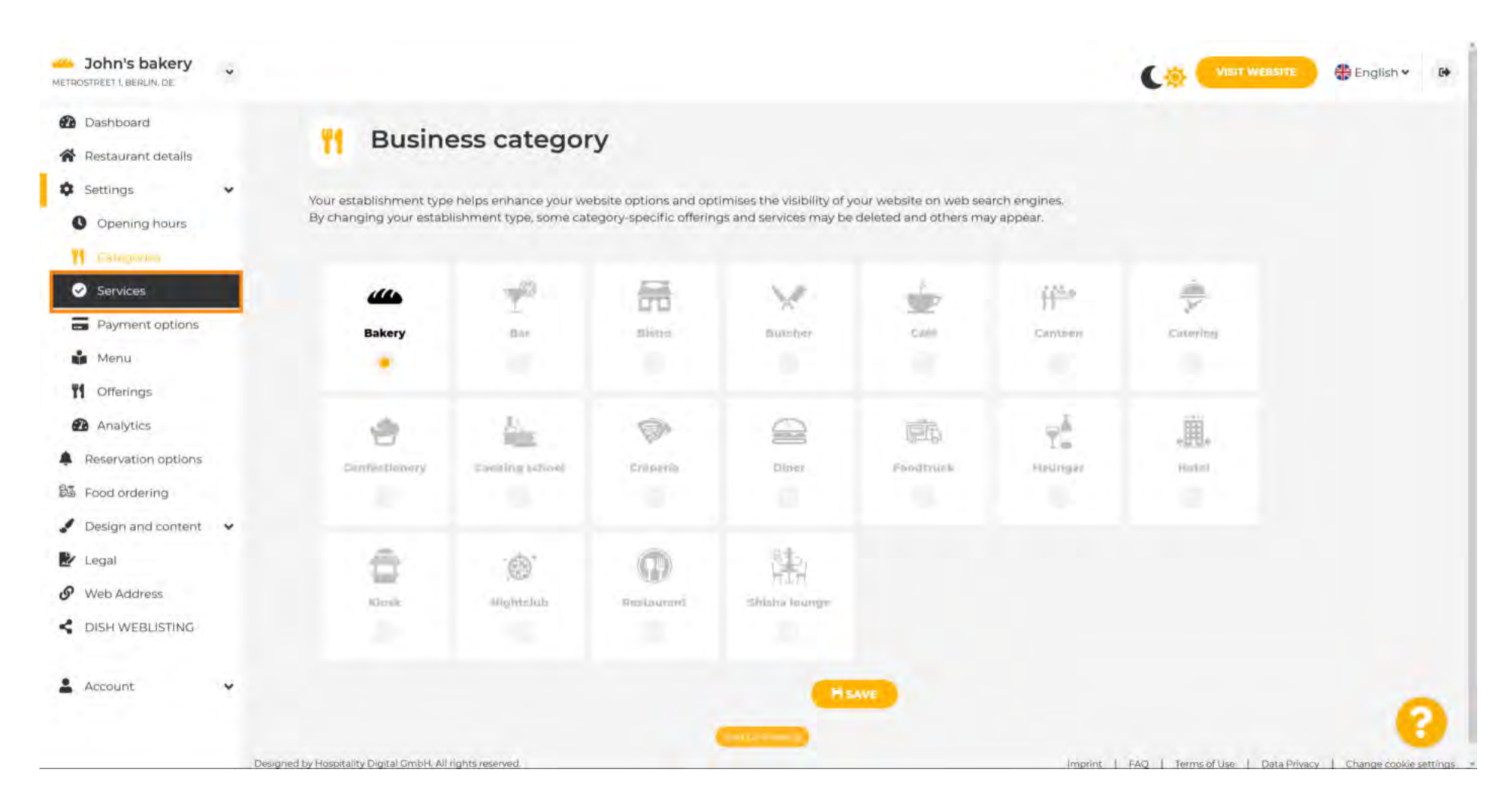

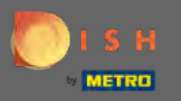

#### Zde změňte služby dostupné ve vaší provozovně a potvrďte je kliknutím na uložit .

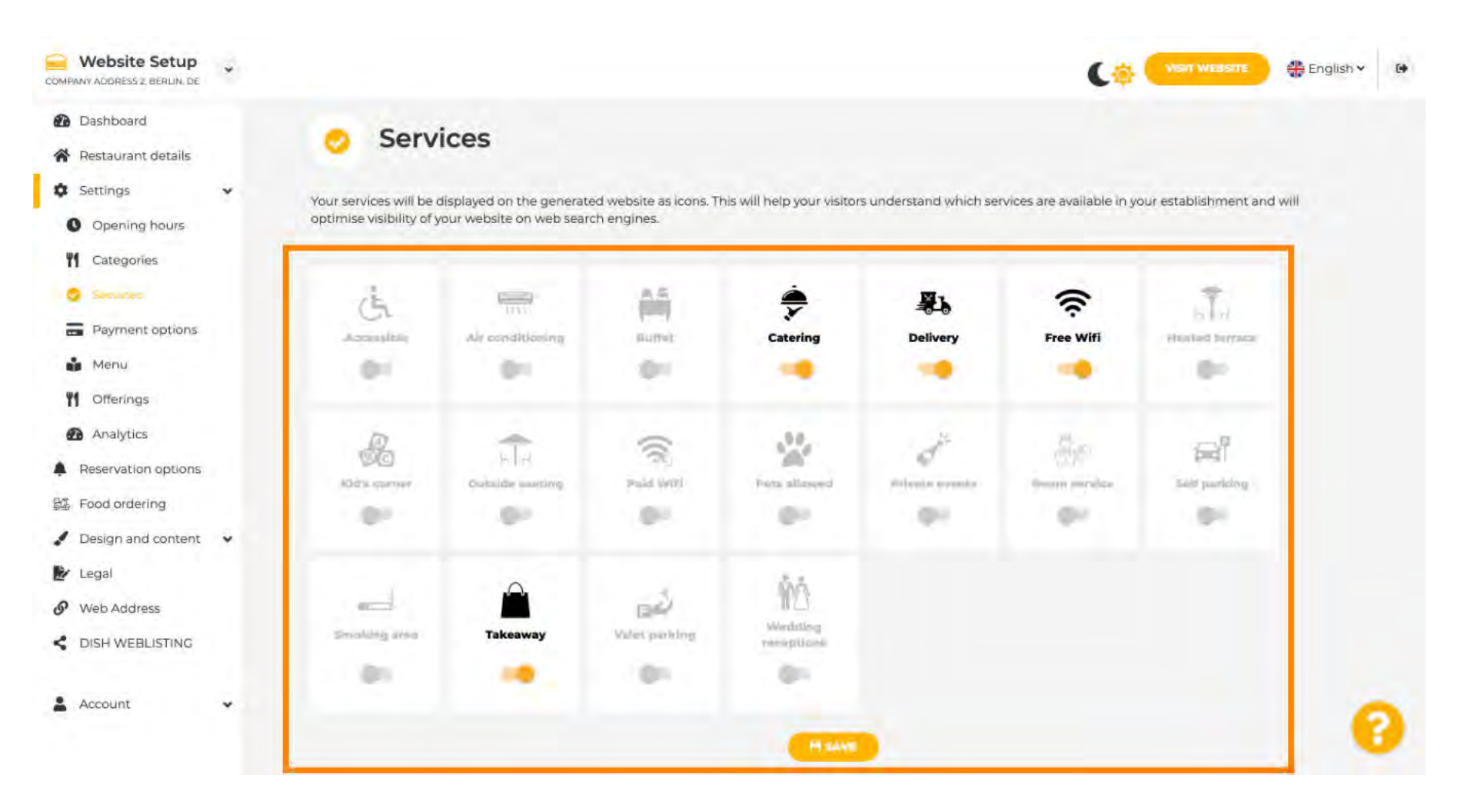

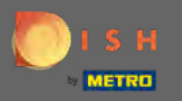

## Kliknutím na možnosti platby přejdete na další nastavení.

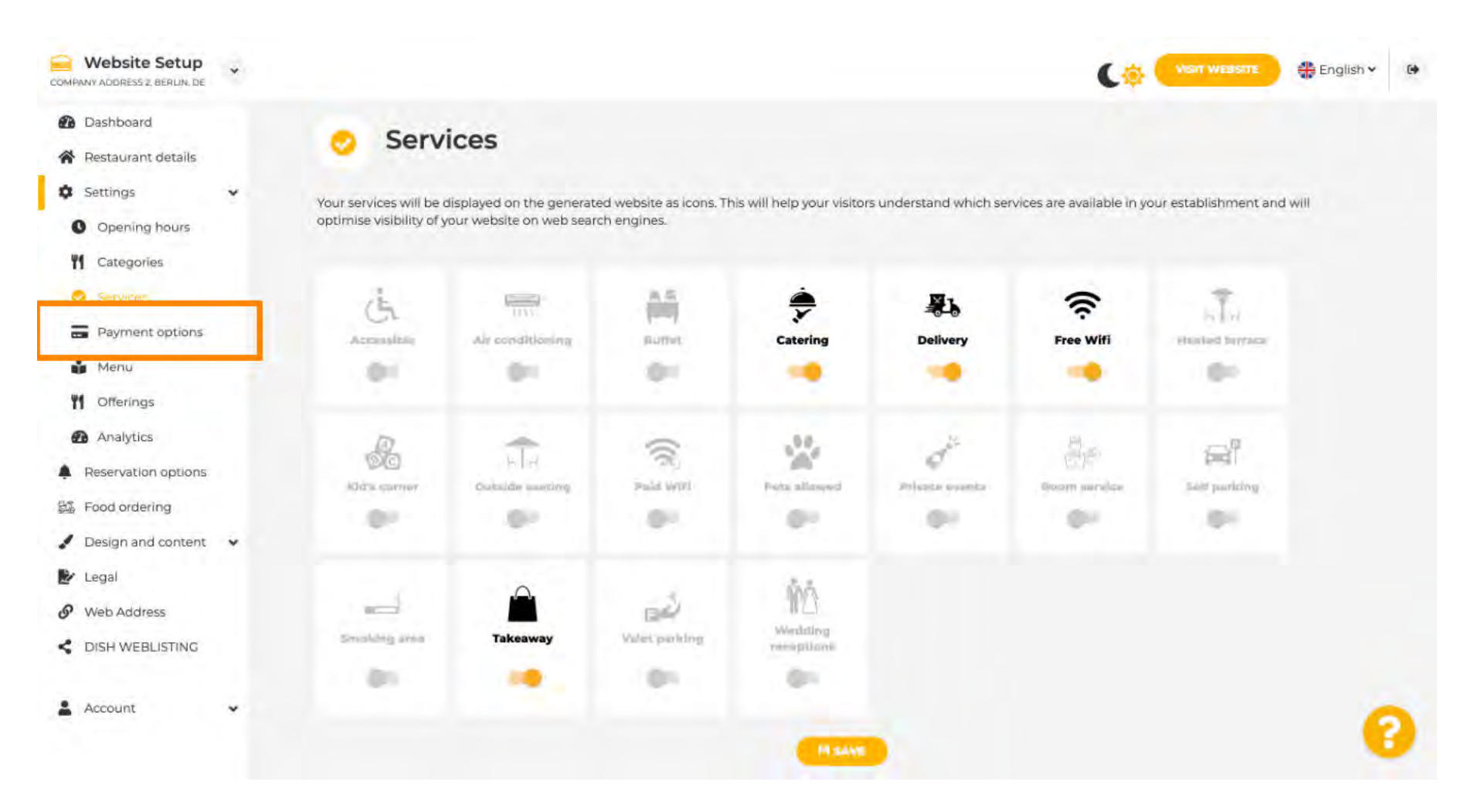

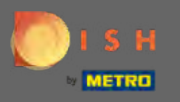

Zde vyberte způsoby platby akceptované Vaší provozovnou a potvrďte je kliknutím na uložit.

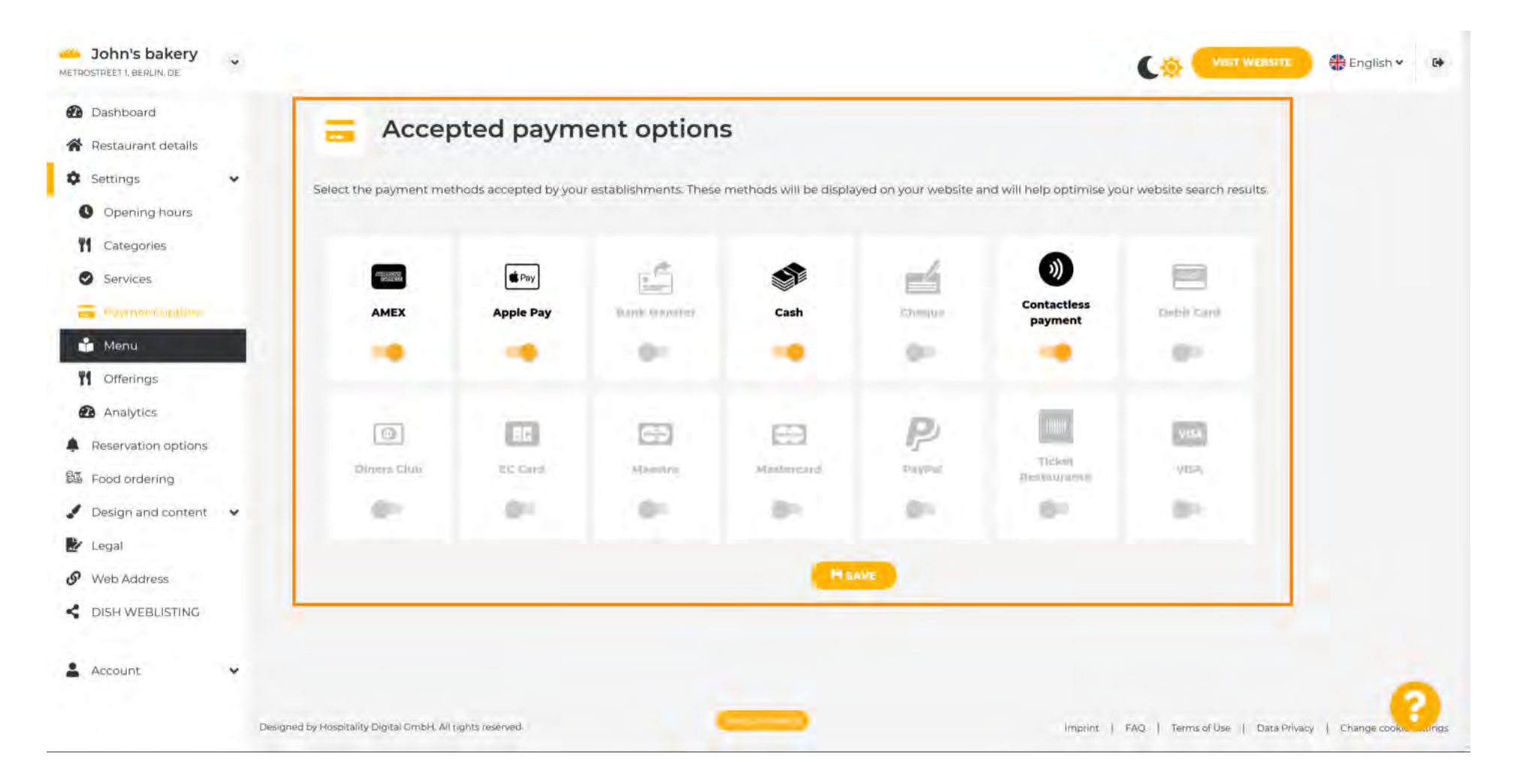

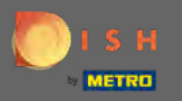

## Kliknutím na nabídku nahrajete nebo upravíte nabídku.

| John's bakery                                              |                                         |                      |                          |                        |                                                                                                    |                          |                             | 🐣 English 👻 😝              |
|------------------------------------------------------------|-----------------------------------------|----------------------|--------------------------|------------------------|----------------------------------------------------------------------------------------------------|--------------------------|-----------------------------|----------------------------|
| <ul> <li>Dashboard</li> <li>Restaurant details</li> </ul>  | = Accep                                 | ted paym             | ent option               | s                      |                                                                                                    |                          |                             |                            |
| Settings                                                   | Select the payment met                  | hods accepted by you | ir establishments. These | methods will be displa | ved on your website a                                                                                                    | nd will help optimise yo | ur website search results.  |                            |
| <ul><li>Categories</li><li>Services</li></ul>              | detta sunera<br>Telapia Ant             | C Pay                |                          | <b>S</b>               | -                                                                                                    | 9                        |                             |                            |
| Payment options                                            | AMEX                                    | Apple Pay            | Wanie Kramiter           | Cash                   | Chambra                                                                                                    | payment                  | Depy Card                   |                            |
| 📫 Menu                                                     |                                         |                      | - 0-1                    | -                      | 0                                                                                                    |                          | - 81                        |                            |
| M Offerings                                                |                                         |                      |                          |                        |                                                                                                    |                          |                             |                            |
| <ul> <li>Analytics</li> <li>Reservation options</li> </ul> |                                         | E.                   | 63                       | E3                     | P                                                                                                    | 1000                     | VILA                        |                            |
| 歸 Food ordering                                            | Diners Club                             | EC Card              | Maestro                  | Mailmeard              | $\mathbb{E}^{n} \otimes \mathbb{E}^{2^{n}} \otimes \mathbb{E}^{2^{n}} \otimes \mathbb{E}^{2^$ | Tickm<br>Hestiourasyte   | VISA                        |                            |
| Design and content                                         |                                         | . e.                 | - 81                     | - 85                   |                                                                                                    |                          | - P1                        |                            |
| Web Address                                                |                                         |                      |                          | Ha                     | WE                                                                                                    |                          |                             |                            |
| dish weblisting                                            |                                         |                      |                          |                        |                                                                                                    |                          |                             |                            |
| 🛓 Account 🗸 👻                                              |                                         |                      |                          |                        |                                                                                                    |                          |                             | 0                          |
| Des                                                        | gned by Hospitality Digital GmbH. All r | ights reserved.      |                          | Start La Grouper (S    |                                                                                                    | Imprint                  | FAQ   Terms of Use   Data P | rivacy   Change cooke ungs |

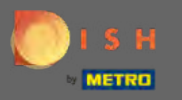

Ð

#### Zde nahrajte nebo vytvořte menu pro svůj web kliknutím na způsob, který si zvolíte.

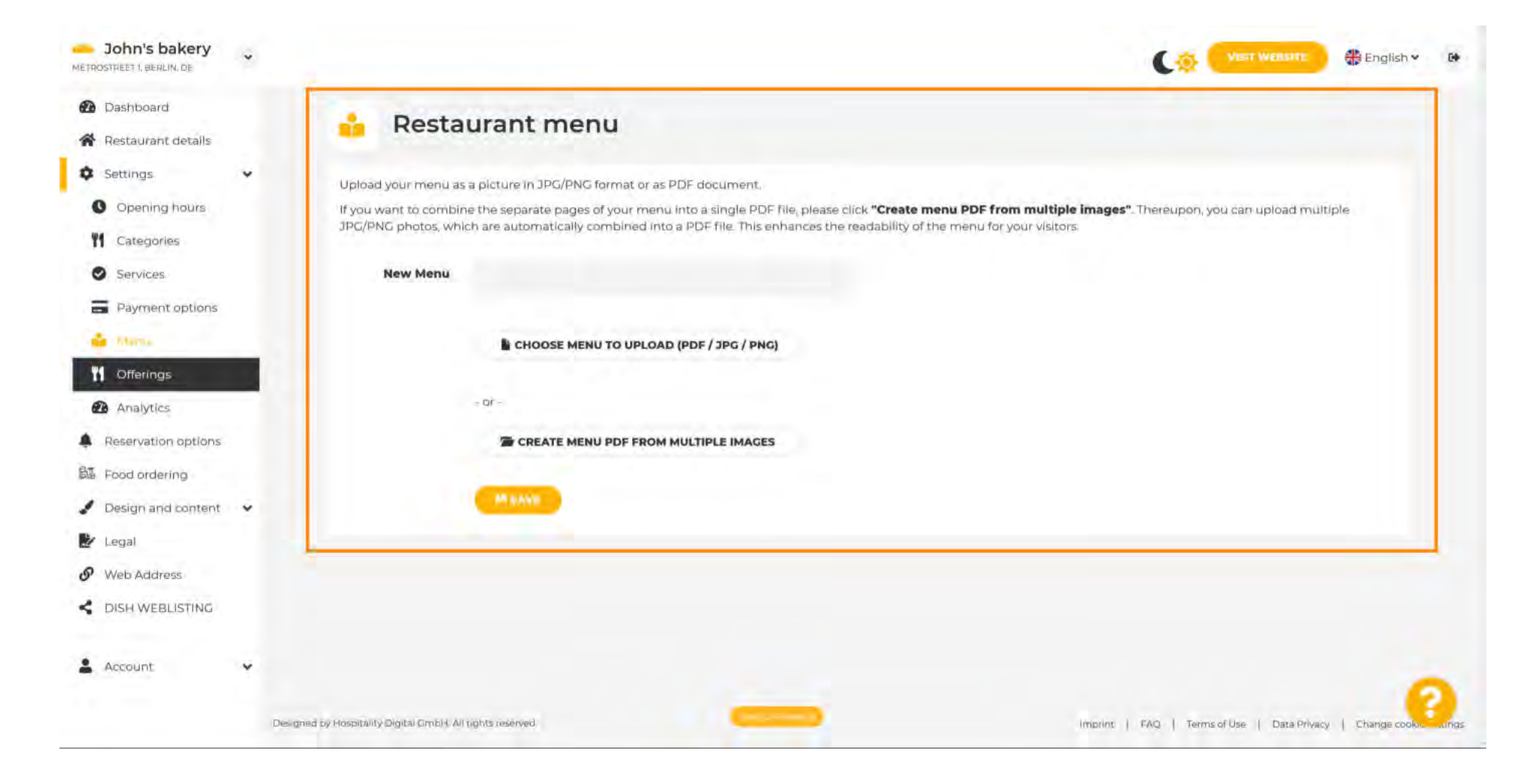

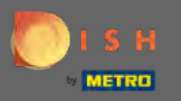

# Pro dokončení nahrávání klikněte na upload & save .

| John's bakery                                             | VISIT WEBSITE 🕀 English 🛩 🚱                                                                                                    |
|-----------------------------------------------------------|----------------------------------------------------------------------------------------------------|
| <ul> <li>Dashboard</li> <li>Restaurant details</li> </ul> | 🔒 Restaurant menu                                                                                                    |
| 🗘 Settings 🗸 🗸                                            | Upload your menu as a picture in JPG/PNG format or as PDF document.                                                                                                    |
| Opening hours                                             | If you want to combine the separate pages of your menu into a single PDF file, please click "Create menu PDF from multiple images". Thereupon, you can upload multiple<br>JPG/PNG photos, which are automatically combined into a PDF file. This enhances the readability of the menu for your visitors.                                                                                                    |
| Services                                                  | New Menu                                                                                                    |
| Payment options                                           |                                                                                                    |
| 🍁 Mensa                                                   | CHOOSE MENU TO UPLOAD (PDF / JPG / PNG)                                                                                                    |
| M Offerings                                               | And and any set of the set of the |
| Analytics                                                 | - Or -                                                                                                    |
| Reservation options                                       | CREATE MENU PDF FROM MULTIPLE IMAGES                                                                                                    |
| Ba Food ordering                                          |                                                                                                    |
| 🖌 Design and content 🛛 👻                                  | M UPLOAD & SAVE                                                                                                    |
| 🛃 Legal                                                   |                                                                                                    |
| Ø Web Address                                             |                                                                                                    |
| CISH WEBLISTING                                           |                                                                                                    |
| 💄 Account 🗸 🗸                                             | 2                                                                                                    |
|                                                           | Designed by Hospitality Digital CmbH. All rights reserved.                                                                                                    |

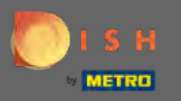

# • Kliknutím na nabídky je změníte.

| John's bakery                                             |                                             |                                                                                                    |                                                                                                    |                                    | 🛟 English 🗸  | 64   |
|-----------------------------------------------------------|---------------------------------------------|----------------------------------------------------------------------------------------------------|----------------------------------------------------------------------------------------------------|------------------------------------|--------------|------|
| <ul> <li>Dashboard</li> <li>Restaurant details</li> </ul> | 🔒 Resta                                     | urant menu                                                                                                    |                                                                                                    |                                    |              |      |
| 🌣 Settings 🗸 🗸                                            | Upload your menu a                          | s a picture in JPG/PNG format or as PDF document.                                                                           |                                                                                                    |                                    |              |      |
| O Opening hours                                           | If you want to combin<br>JPG/PNG photos, wh | ne the separate pages of your menu into a single PDF file, p<br>Ich are automatically combined into a PDF file. This enhanc | lease click <b>"Create menu PDF from multiple images</b><br>es the readability of the menu for your visitors. | ". Thereupon, you can upload multi | ple          |      |
| Services                                                  | New Menu                                    |                                                                                                    |                                                                                                    |                                    |              |      |
| Payment options                                           |                                             |                                                                                                    |                                                                                                    |                                    |              |      |
| 👘 - Manta                                                 |                                             | CHOOSE MENU TO UPLOAD (PDF / JPG / PNG)                                                                                     |                                                                                                    |                                    |              |      |
| M Offerings                                               |                                             | strategilt load to a summing                                                                                                |                                                                                                    |                                    |              |      |
| 🙆 Analytics                                               |                                             | = 0r -                                                                                                    |                                                                                                    |                                    |              |      |
| Reservation options                                       |                                             | Treate Menu PDF FROM MULTIPLE IMAGES                                                                                        |                                                                                                    |                                    |              |      |
| 题 Food ordering                                           |                                             |                                                                                                    |                                                                                                    |                                    |              |      |
| 🖋 Design and content 🛛 👻                                  |                                             | M UPLOAD & SAVE                                                                                                    |                                                                                                    |                                    |              |      |
| 🛃 Legal                                                   |                                             |                                                                                                    |                                                                                                    |                                    |              |      |
| Ø Web Address                                             |                                             |                                                                                                    |                                                                                                    |                                    |              |      |
| CISH WEBLISTING                                           |                                             |                                                                                                    |                                                                                                    |                                    |              |      |
| 🛓 Account 🗸 🗸                                             |                                             |                                                                                                    |                                                                                                    |                                    | 0            |      |
|                                                           | Designed by Hospitality Digital GmbH. Al    | l rights reserved                                                                                                    | Imprint                                                                                                    | FAQ   Terms of Use   Data Privacy  | Change cooks | ings |

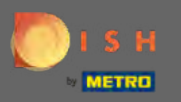

## Po výběru všech nabídek klikněte na uložit.

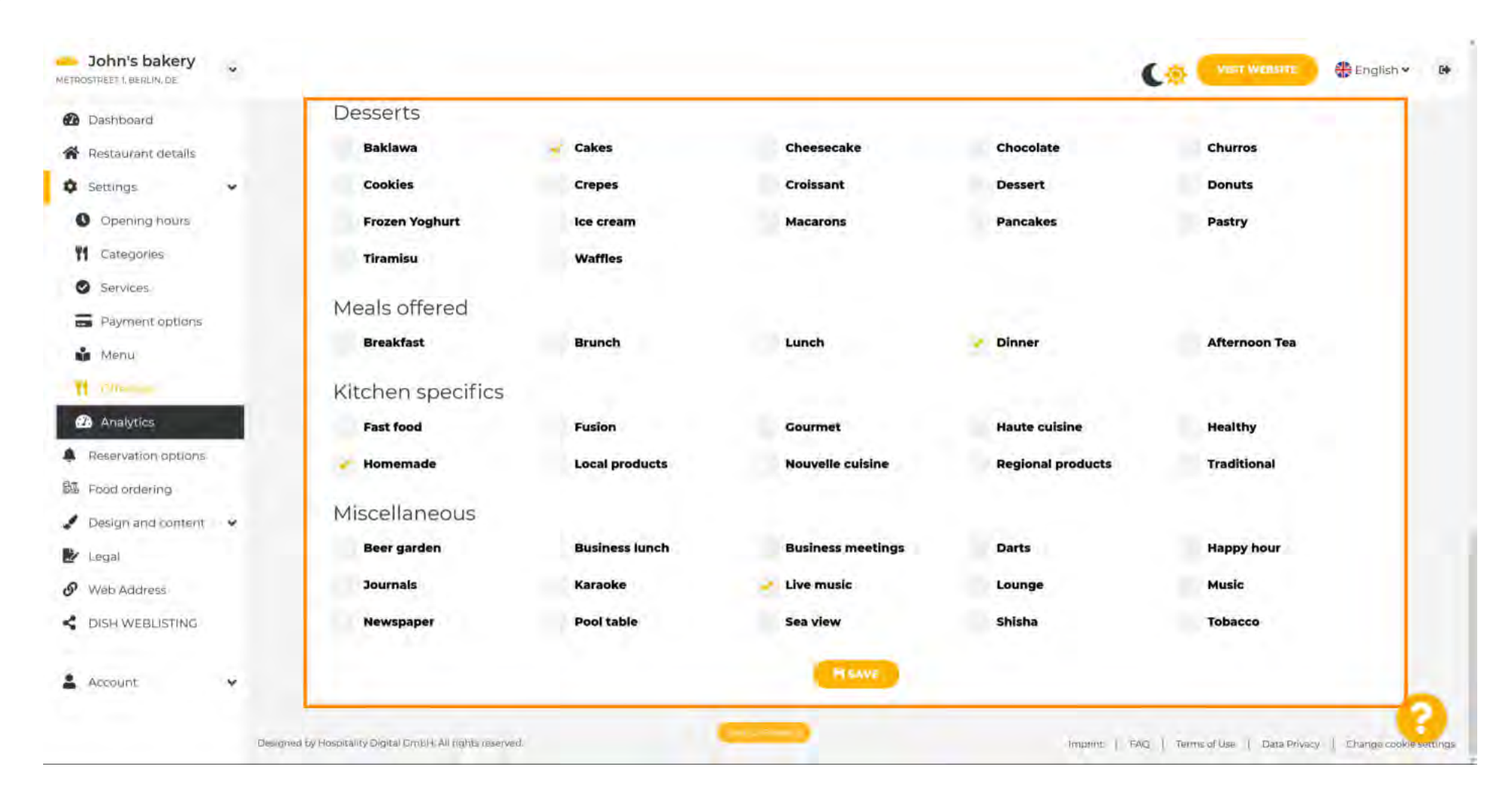

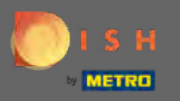

## Chcete-li přidat kód Google Analytics, klikněte na Analytics.

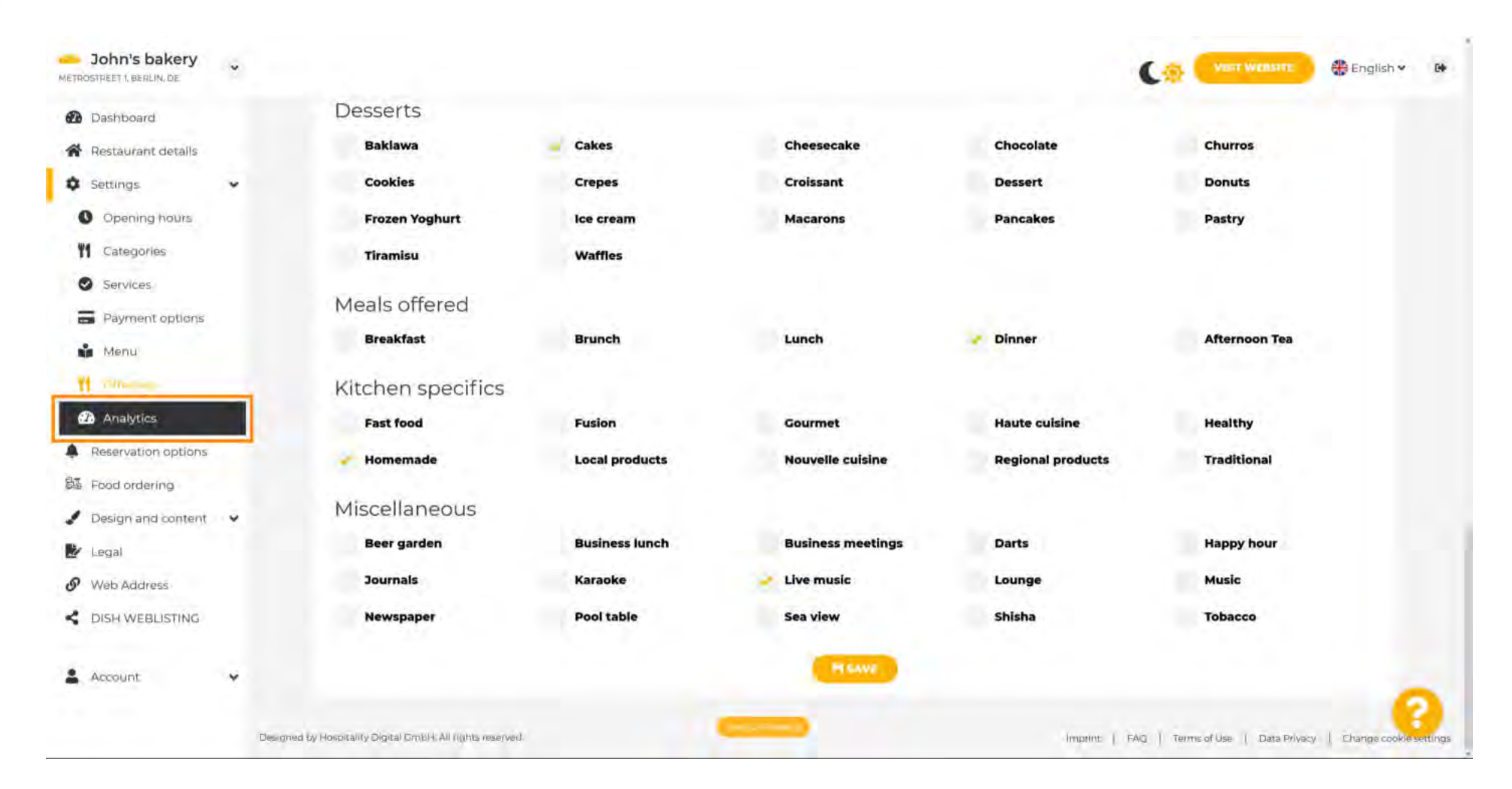

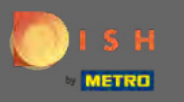

# e Zde zadejte kód .

| John's bakery<br>METROSTPLET 1, BERLIN, DE                | a                                                                                            |                                             | 🏶 English 🛩 🛛 😝      |
|-----------------------------------------------------------|----------------------------------------------------------------------------------------------|---------------------------------------------|----------------------|
| <ul> <li>Dashboard</li> <li>Restaurant details</li> </ul> | 🙃 Custom Google Analytics                                                                    |                                             |                      |
| Settings     Opening hours                                | Google Analytics                                                                             |                                             |                      |
| Services                                                  | Please add you personal Google Universal Analytics code here to track your own visitor data. |                                             |                      |
| Menu                                                      | HEAVE                                                                                        |                                             |                      |
| Reservation options                                       |                                                                                              |                                             |                      |
| <ul> <li>Design and content</li> <li>Legal</li> </ul>     | *                                                                                            |                                             |                      |
| <ul><li>Web Address</li><li>DISH WEBLISTING</li></ul>     |                                                                                              |                                             |                      |
| Account                                                   | *                                                                                            |                                             | 0                    |
|                                                           | Designed by Hospitality English Funder, will fights teterined                                | Imprint   FAQ   Terms of Use   Data Privacy | Change cookit. Aings |

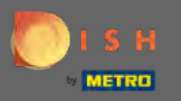

# Odešlete jej a klikněte na Uložit .

| John's bakery                                             |                                                                                             |                                             | English 🛩 🚱         |
|-----------------------------------------------------------|---------------------------------------------------------------------------------------------|---------------------------------------------|---------------------|
| <ul> <li>Dashboard</li> <li>Restaurant details</li> </ul> | Custom Google Analytics                                                                     |                                             |                     |
| 🗘 Settings 🗸 🗸                                            |                                                                                             |                                             |                     |
| Opening hours                                             | Google Analytics                                                                            |                                             |                     |
| Services                                                  | Please add you personal Google Universal Analytics code here to track your own visitor data |                                             |                     |
| Payment options                                           | Google Universal Analytics G-XXXXXXXXXXXXXXXXXXXXXXXXXXXXXXXXXXXX                           |                                             |                     |
| Menu                                                      |                                                                                             |                                             |                     |
| M Offerings                                               | H SAVE                                                                                      |                                             |                     |
| 🙃 Anniying                                                |                                                                                             |                                             |                     |
| Reservation options                                       |                                                                                             |                                             |                     |
| 题 Food ordering                                           |                                                                                             |                                             |                     |
| 🖌 Design and content 🛛 👻                                  |                                                                                             |                                             |                     |
| 🛃 Legal                                                   |                                                                                             |                                             |                     |
| 9 Web Address                                             |                                                                                             |                                             |                     |
| CISH WEBLISTING                                           |                                                                                             |                                             |                     |
| 🛓 Account. 🗸 🗸                                            |                                                                                             |                                             | 0                   |
|                                                           | Designed by Hospitality Digital GmbH. All rights reserved.                                  | Imprint   FAQ   Terms of Use   Data Privacy | Change cookie wings |

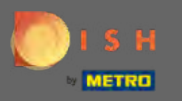

## Klikněte na možnosti rezervace v postranní nabídce.

| John's bakery                                             |                                                                                              |                                             | 🏶 English 🛩 🛛 🕻   | *   |
|-----------------------------------------------------------|----------------------------------------------------------------------------------------------|---------------------------------------------|-------------------|-----|
| <ul> <li>Dashboard</li> <li>Restaurant details</li> </ul> | Custom Google Analytics                                                                      |                                             |                   |     |
| 🕸 Settings 🗸 🗸                                            |                                                                                              |                                             |                   |     |
| Opening hours                                             | Your changes were saved successfully.                                                        |                                             |                   |     |
| M Categories                                              |                                                                                              |                                             |                   |     |
| Services                                                  | Google Analytics                                                                             |                                             |                   |     |
| Payment options                                           | Please add you personal Google Universal Analytics code here to track your own visitor data. |                                             |                   |     |
| M Offerings                                               | Google Universal Analytics G-XXXXXXXXXXXXXXXXXXXXXXXXXXXXXXXXXXXX                            |                                             |                   |     |
| Reservation options                                       | HSAVE                                                                                        |                                             |                   |     |
| 题 Food ordering                                           |                                                                                              |                                             |                   |     |
| 🖌 Design and content 🛛 👻                                  |                                                                                              |                                             |                   |     |
| 🧎 Legal                                                   |                                                                                              |                                             |                   |     |
| Ø Web Address                                             |                                                                                              |                                             |                   |     |
| CISH WEBLISTING                                           |                                                                                              |                                             |                   |     |
| 💄 Account 🗸 👻                                             |                                                                                              |                                             | 0                 |     |
|                                                           | Designed by Hospitality Digital GmbH. All rights reserved.                                   | Imprint   FAQ   Terms of Use   Data Privacy | Change cookie win | igs |

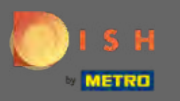

Zde si vyberte své preferované kanály pro příjem rezervací. Chcete-li je aktivovat, přepněte přepínač na odpovídající kanál.

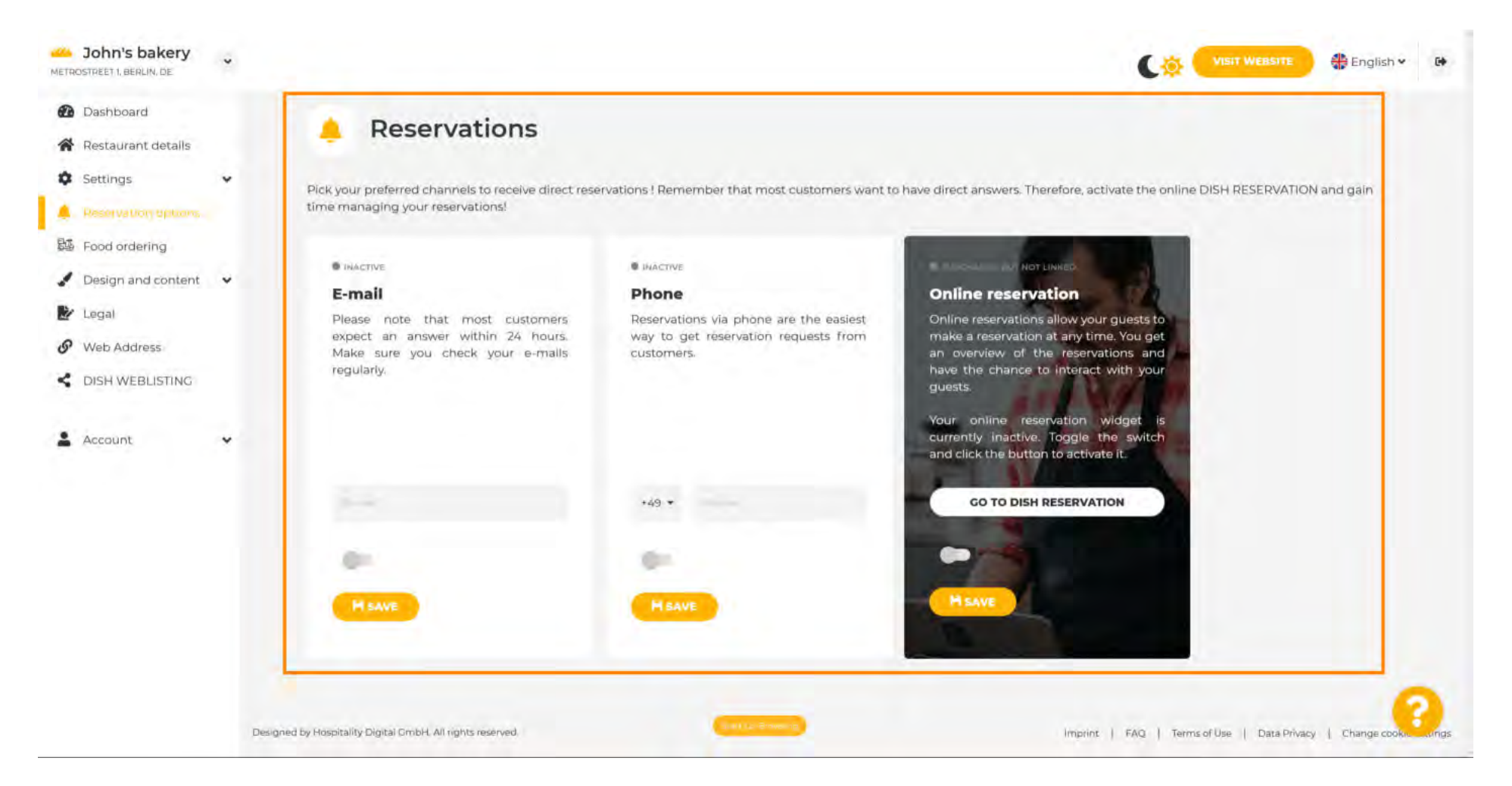

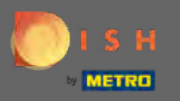

Chcete-li aktivovat online rezervaci pomocí rezervace DISH, přepněte přepínač a klikněte na uložit . Poznámka: E-mailové upozornění musí být vypnuto, pokud chcete použít online rezervaci.

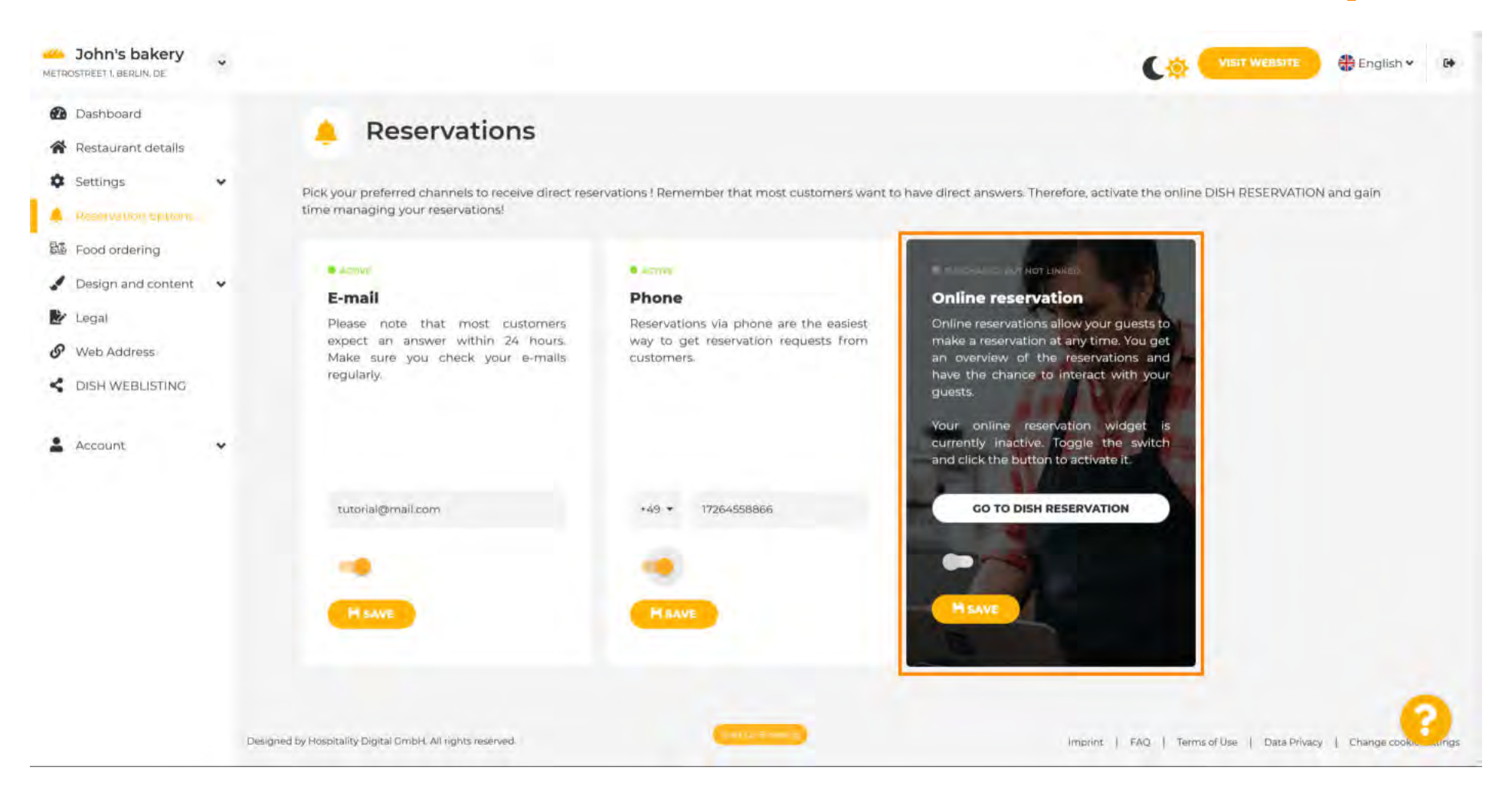

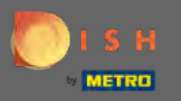

(Ŧ)

## Přejděte dolů a podívejte se na další možnosti.

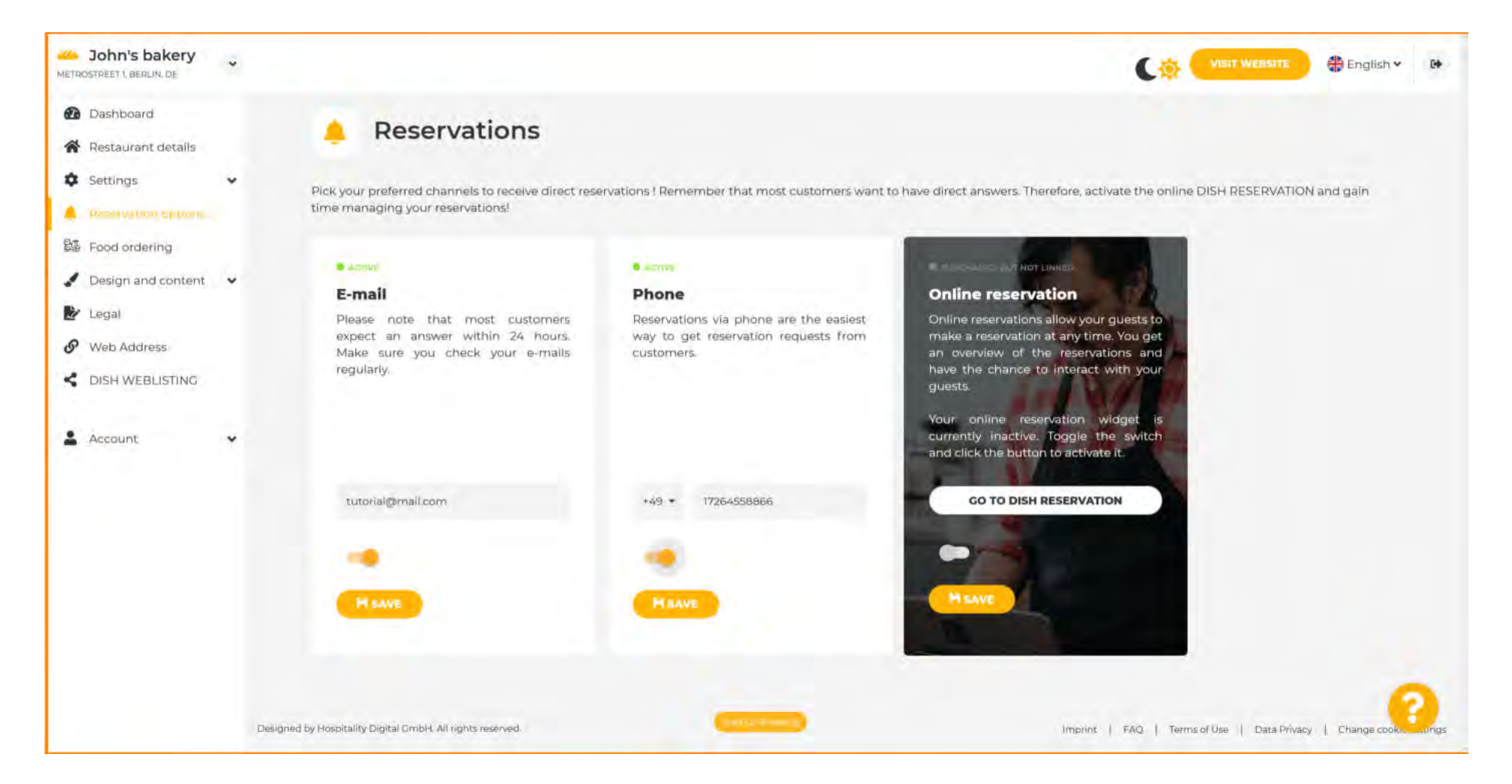

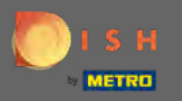

P

#### Rozhodněte se, zda se má na vašem vygenerovaném webu zobrazit tlačítko Rezervace DISH .

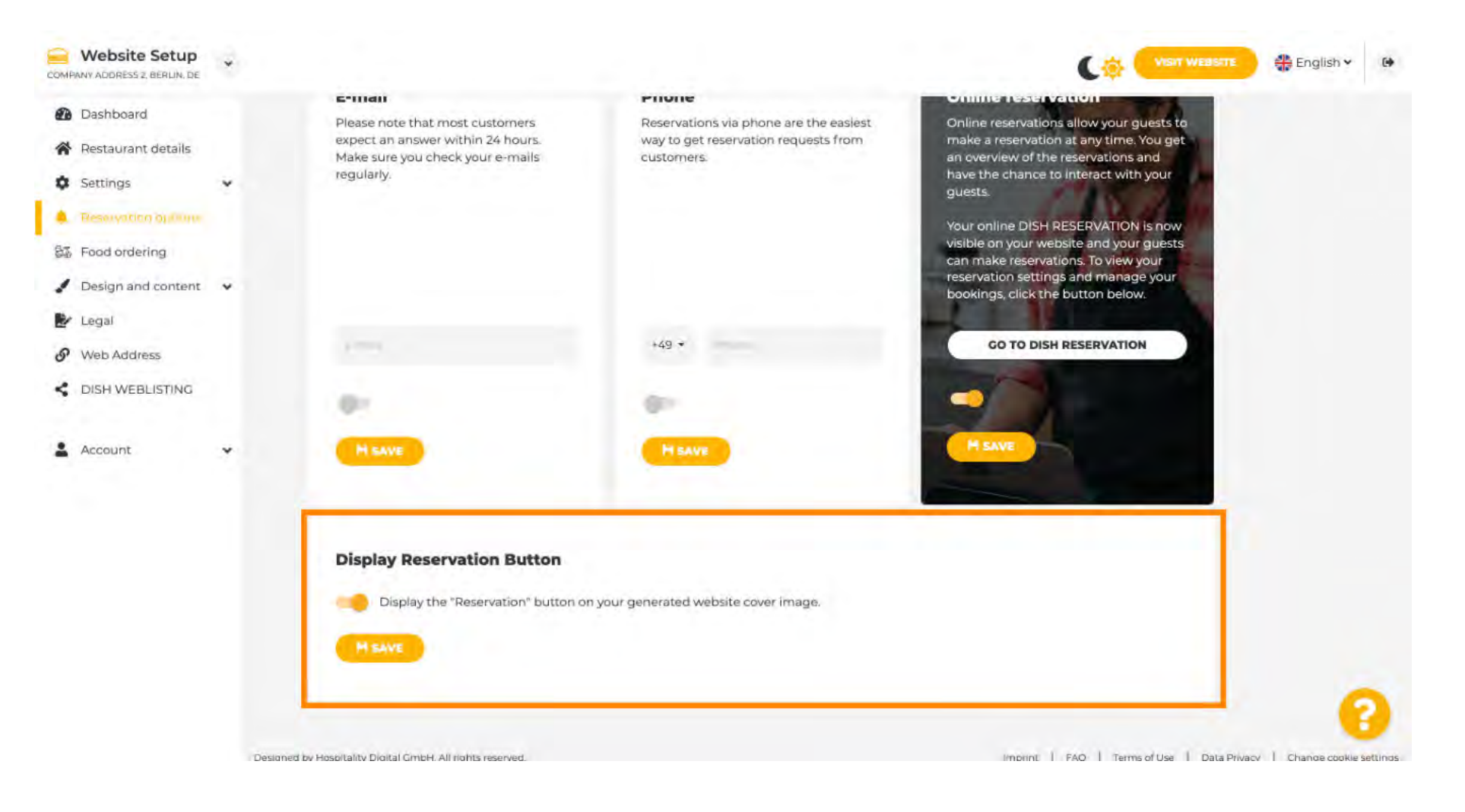

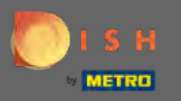

# Pokračujte kliknutím na objednání jídla .

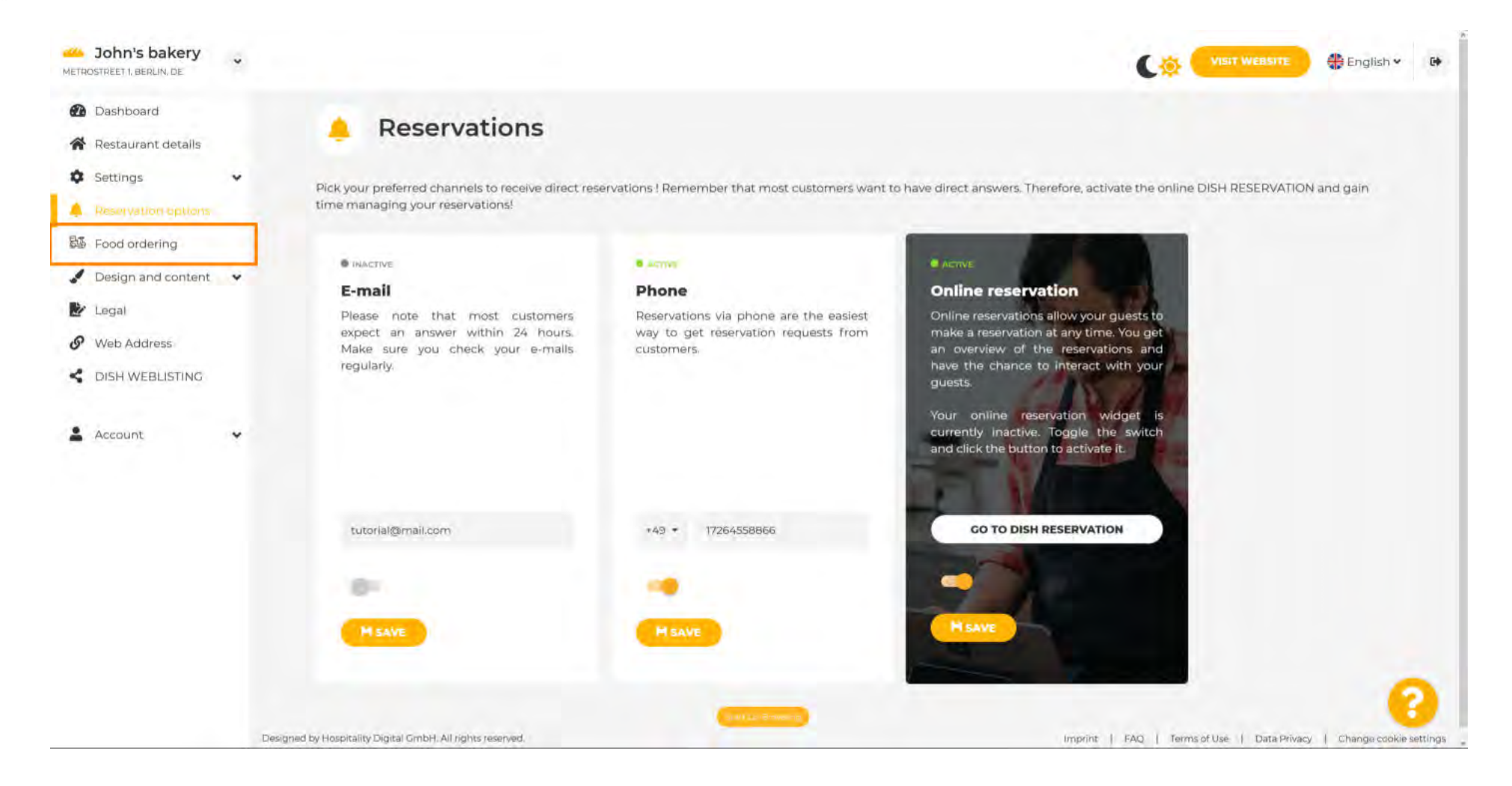

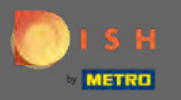

Ð

Chcete-li jej povolit, přepněte přepínač. Poznámka: Menu musí být nahráno dříve.

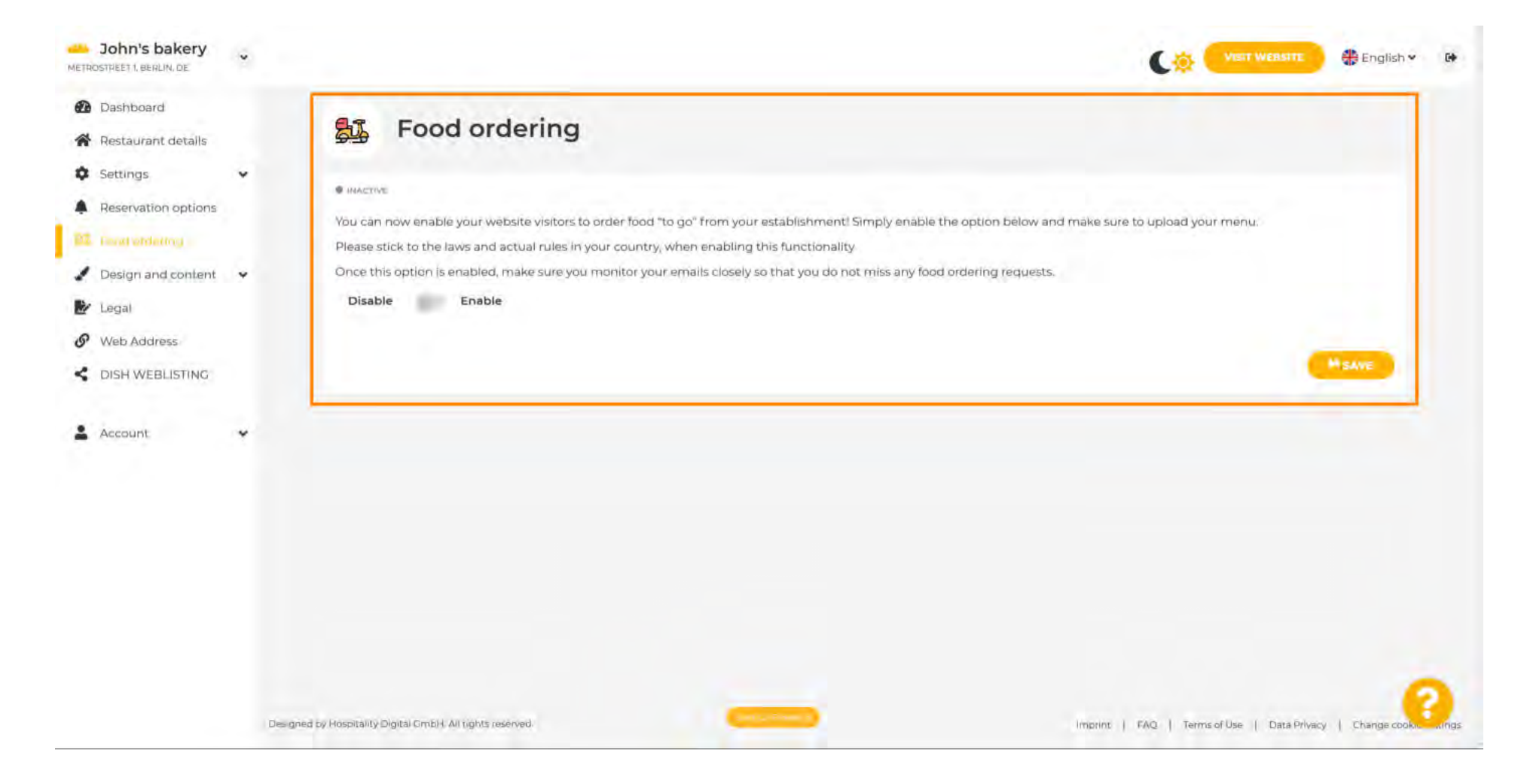

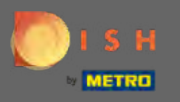

Vyberte si, zda chcete přijímat objednávky mimo vaši otevírací dobu, vaše dostupné služby a způsoby platby a klikněte na uložit .

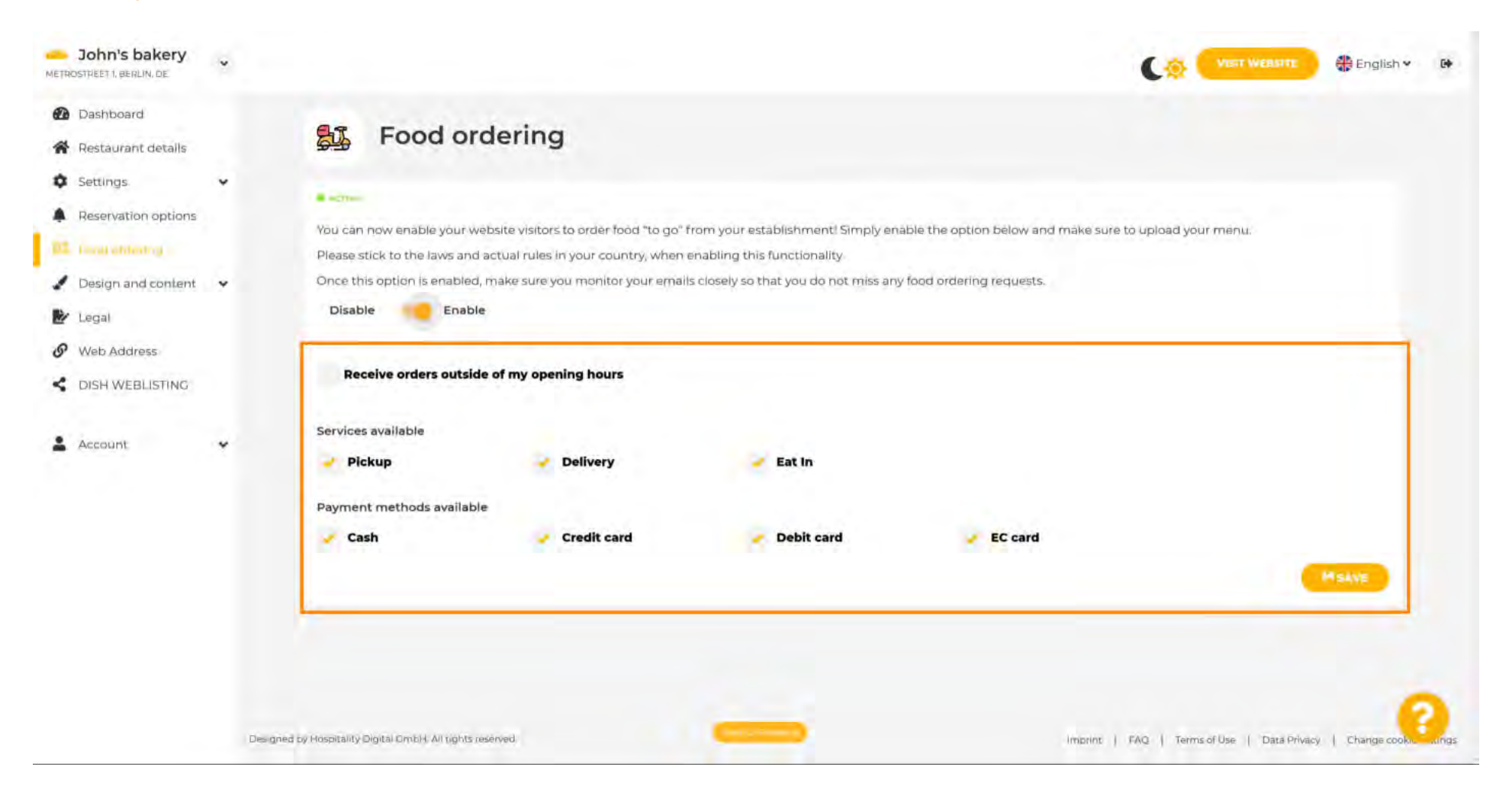

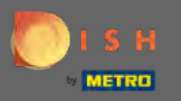

### Chcete-li změnit vizuální aspekty svého webu, klikněte na design a obsah .

| John's bakery                                             |                                                                                   |                                                                       |                                                              |                            |                                   | 🛟 English 💙   | 64    |
|-----------------------------------------------------------|-----------------------------------------------------------------------------------|-----------------------------------------------------------------------|--------------------------------------------------------------|----------------------------|-----------------------------------|---------------|-------|
| <ul> <li>Dashboard</li> <li>Restaurant details</li> </ul> | 😼 Food orderin                                                                    | ng                                                                    |                                                              |                            |                                   |               |       |
| Settings     Keservation options                          | Your changes were saved success                                                   | stully                                                                |                                                              |                            |                                   |               |       |
| Design and content                                        | You can now enable your website visit<br>Please stick to the laws and actual rule | ors to order food "to go" from yo<br>as in your country, when enablin | ur establishment! Simply enable the<br>g this functionality. | option below and make sure | to upload your menu.              |               |       |
| Web Address     DISH WEBLISTING                           | Once this option is enabled, make sur<br>Disable Cnable                           | e you monitor your emails closel                                      | i so that you do not miss any food or                        | dering requests            |                                   |               |       |
| 🛔 Account 🗸 🗸                                             | Receive orders outside of my of                                                   | pening hours                                                          |                                                              |                            |                                   |               |       |
|                                                           | Pickup                                                                            | Delivery                                                              | Zeat In                                                      |                            |                                   |               |       |
|                                                           | 🥜 Cash                                                                            | Credit card                                                           | Y Debit card                                                 | EC card                    |                                   | ASAVE         |       |
|                                                           | Designed by Hospitality Digital OmbH. All rights reserved.                        |                                                                       |                                                              | imprint (                  | FAQ   Terms of Use   Data Privacy | Change cookie | lings |

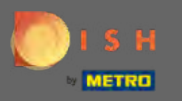

## Z podnabídky vyberte šablonu návrhu .

| COMPANY ADDRESS 2, BERLIN, DE                                                                                              |                                                                                                    |
|----------------------------------------------------------------------------------------------------|----------------------------------------------------------------------------------------------------|
| <ul> <li>Dashboard</li> <li>Restaurant details</li> </ul>                                                                  | Food ordering                                                                                                    |
| Settings     Reservation options     Food modeling                                                                         | ₩ACTIVE                                                                                                    |
| <ul> <li>Design and content</li> <li>Design Template</li> <li>Template<br/>customization</li> <li>Callery media</li> </ul> | You can now enable your website visitors to order tood "to go" from your establishment! Simply enable the option below and make sure to upload your menu.<br>Please stick to the laws and actual rules in your country, when enabling this functionality.<br>Once this option is enabled, make sure you monitor your emails closely so that you do not miss any food ordering requests.<br>Disable Enable |
| <ul><li>Description</li><li>Content</li></ul>                                                                              |                                                                                                    |
| <ul> <li>Legal</li> <li>Web Address</li> <li>DISH WEBLISTING</li> </ul>                                                    |                                                                                                    |
| 🛓 Account 🗸 🗸                                                                                                    |                                                                                                    |
|                                                                                                    | Designed by Plospitality Digital Ombiti All rights reservent Data Privacy   Change cook ings                                                                                                    |

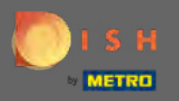

(Ŧ)

### Vyberte si z různých šablon. Přejděte dolů a zobrazte další možnosti.

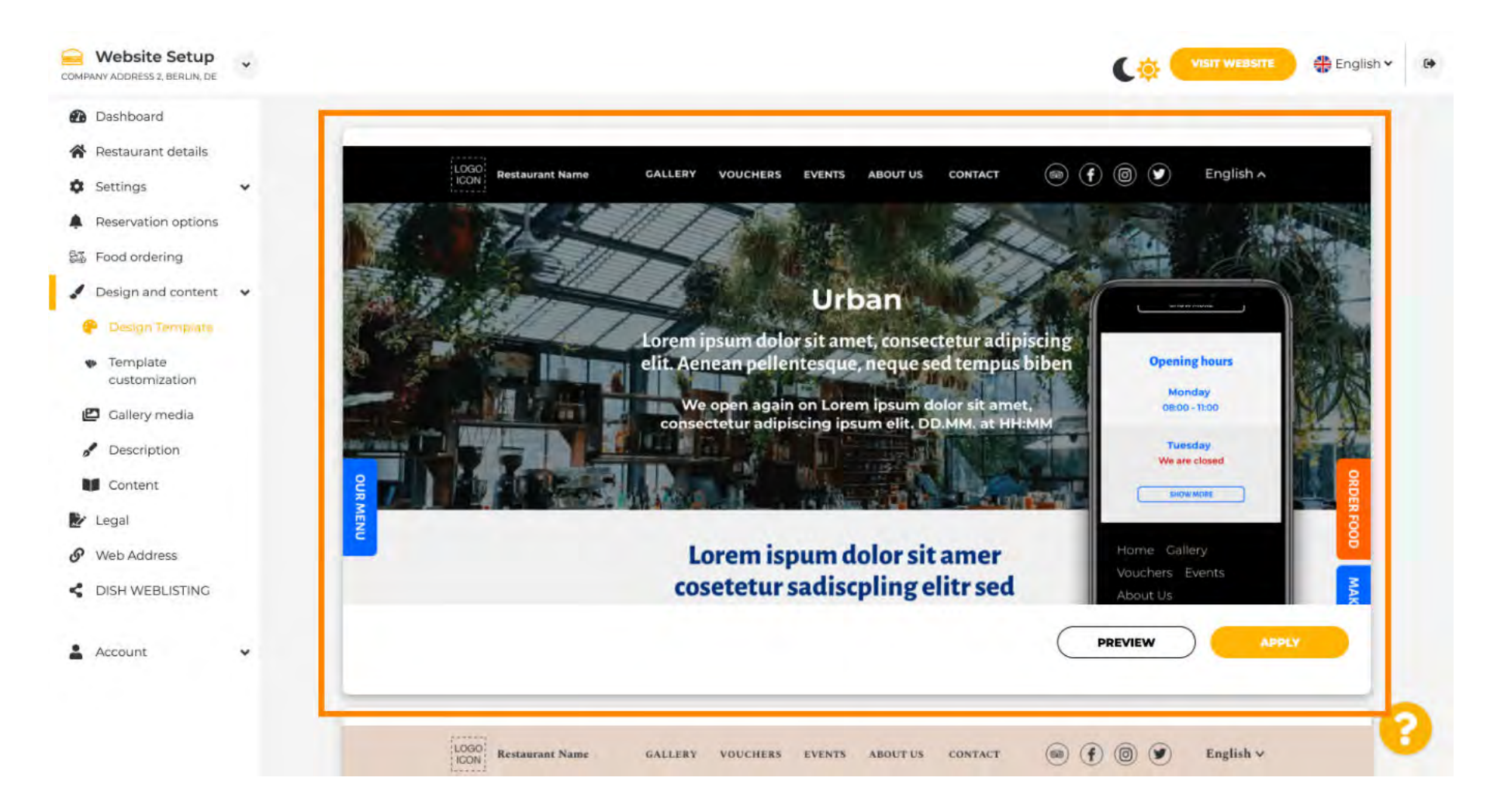

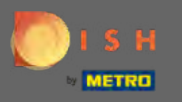

Jakmile najdete šablonu, která se vám líbí, klikněte na použít . Poznámka: Všechny šablony lze zobrazit v náhledu. Chcete-li tak učinit, klikněte na náhled.

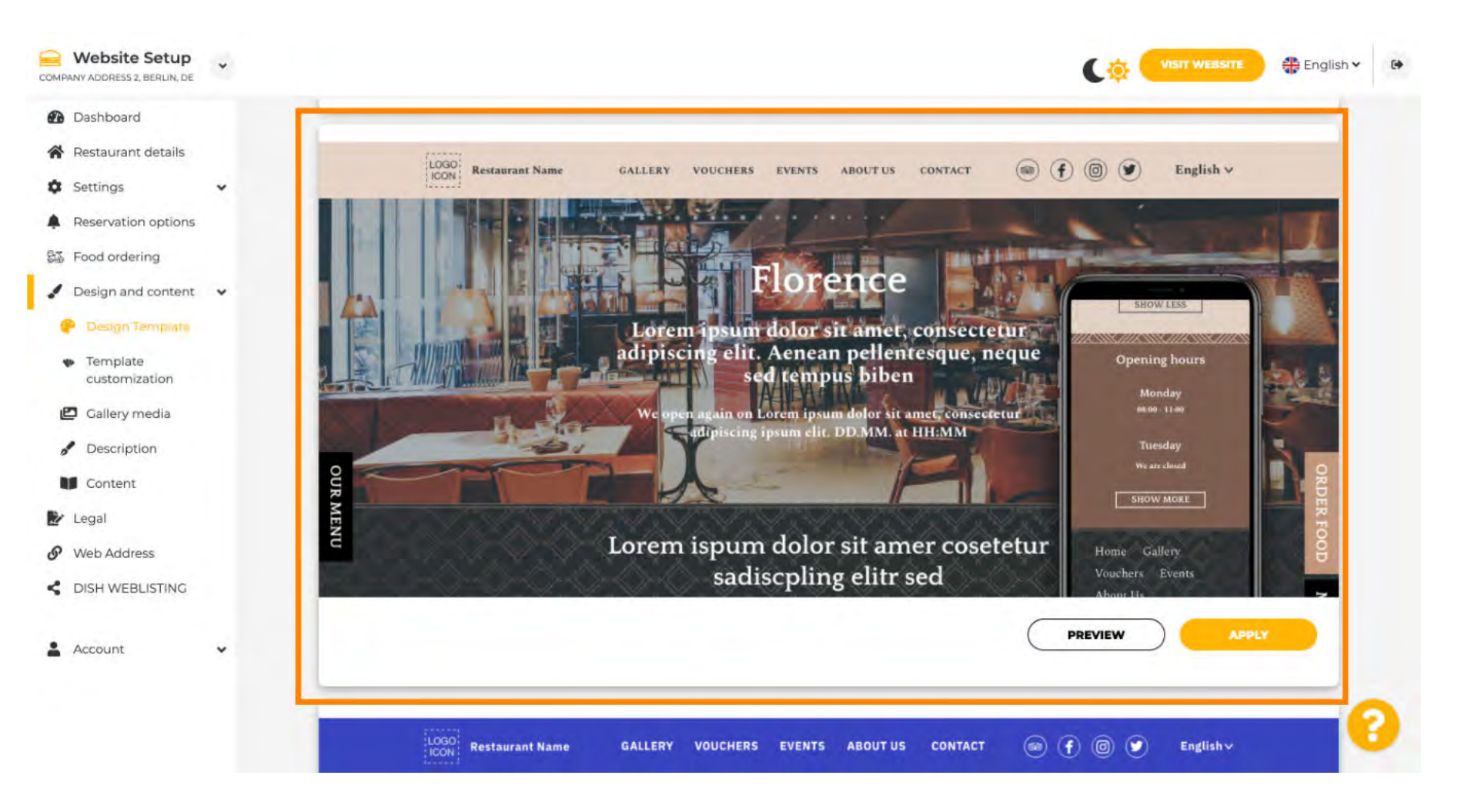

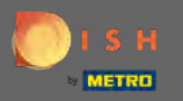

Proveďte další změny v designu svých webových stránek kliknutím na přizpůsobení šablony .

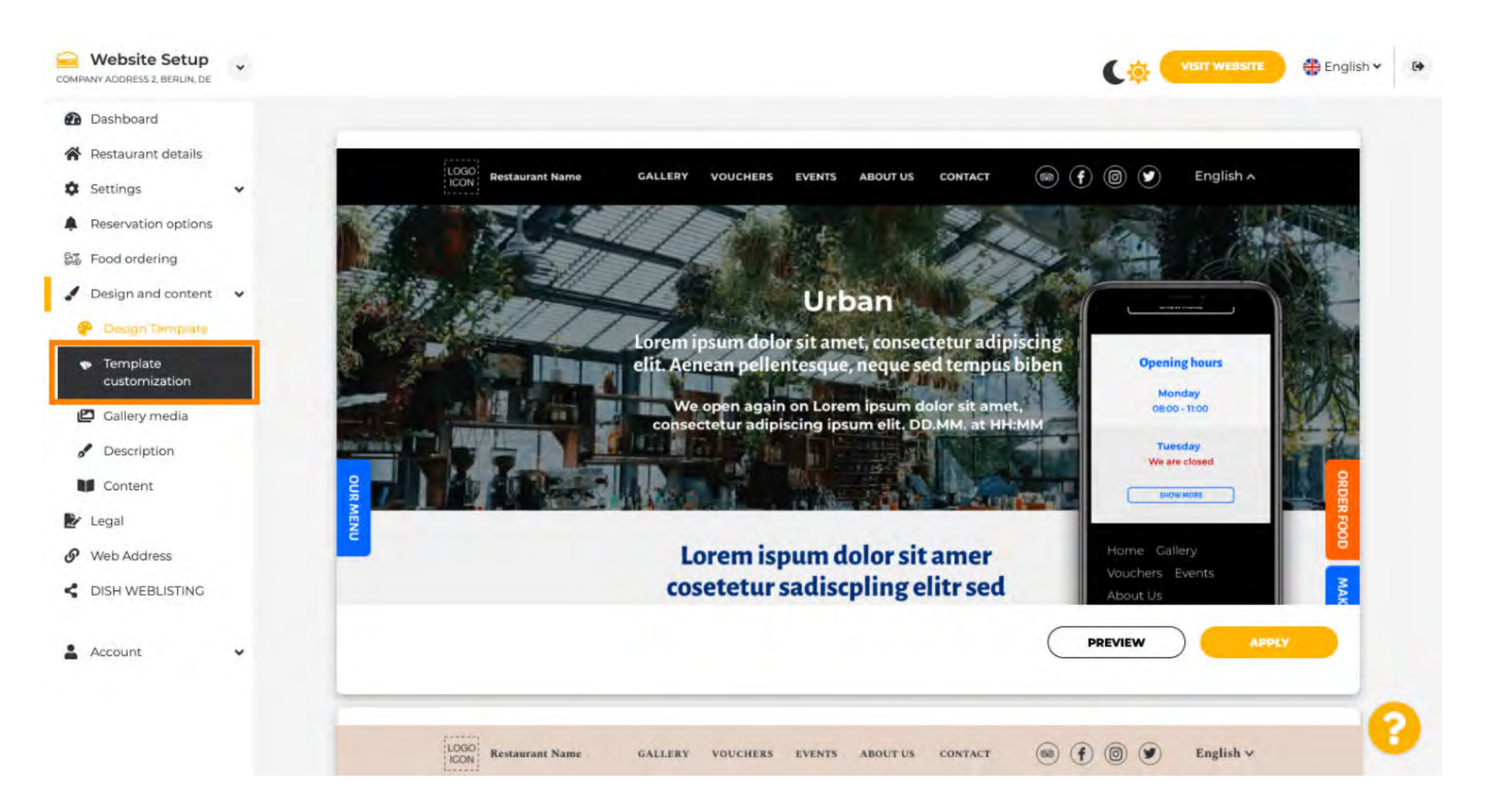

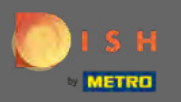

## Přejděte dolů a změňte hlavní obrázek a barvu.

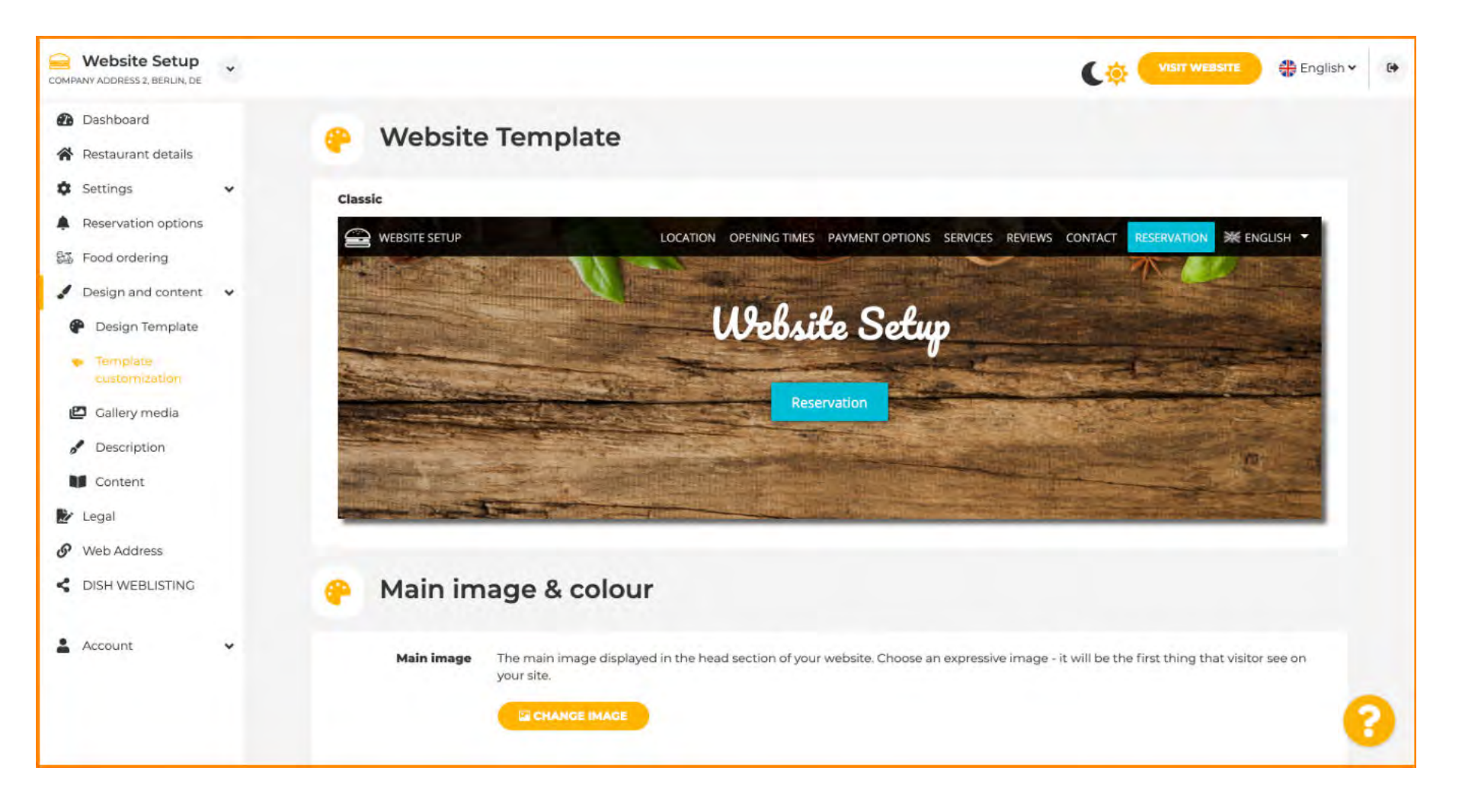

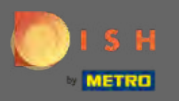

 $(\mathbf{i})$ 

V této sekci můžete změnit obrázek zobrazený v hlavové části a také si vybrat ze široké škály barev .

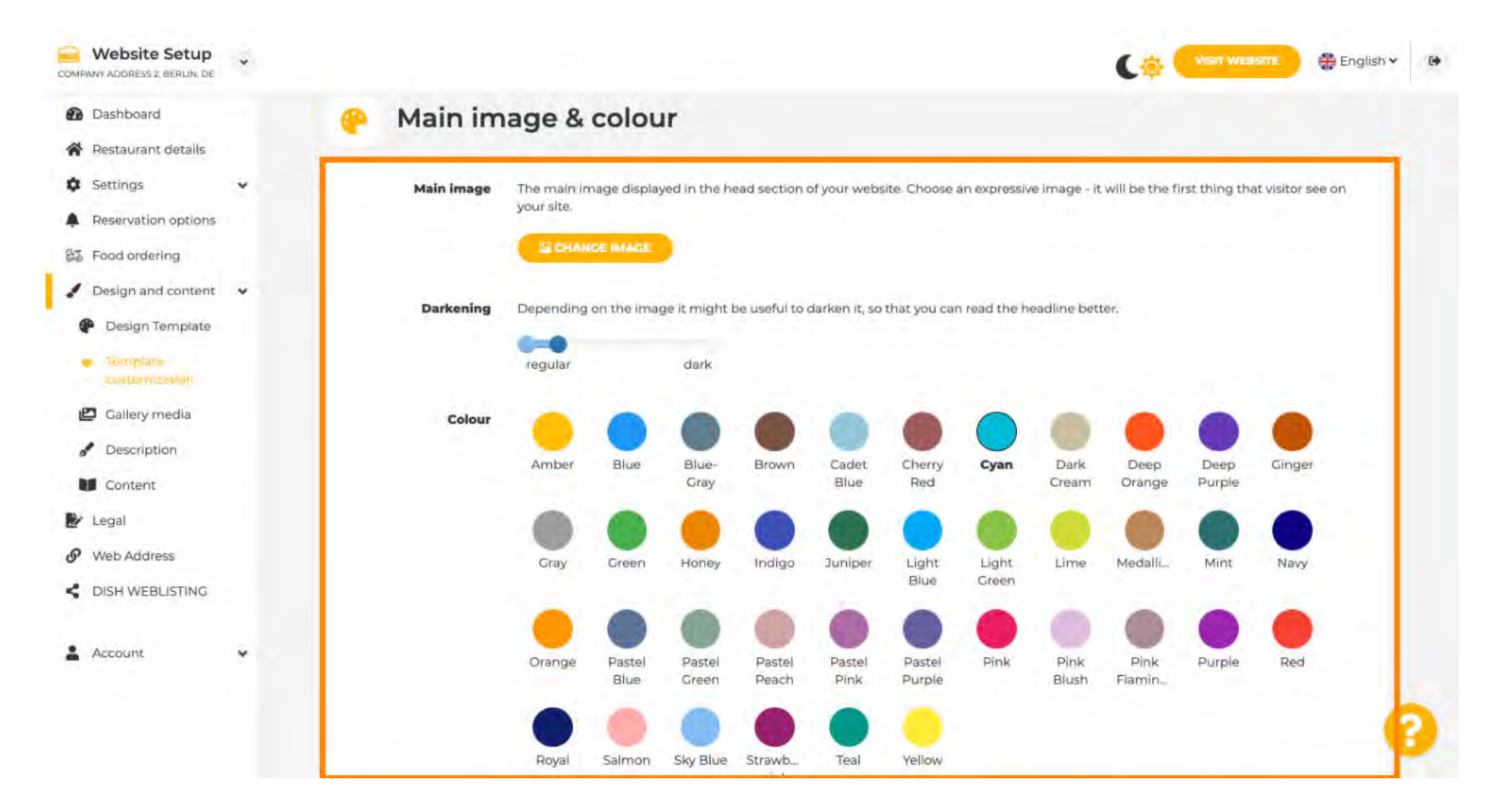

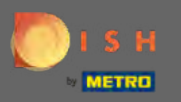

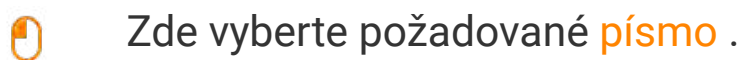

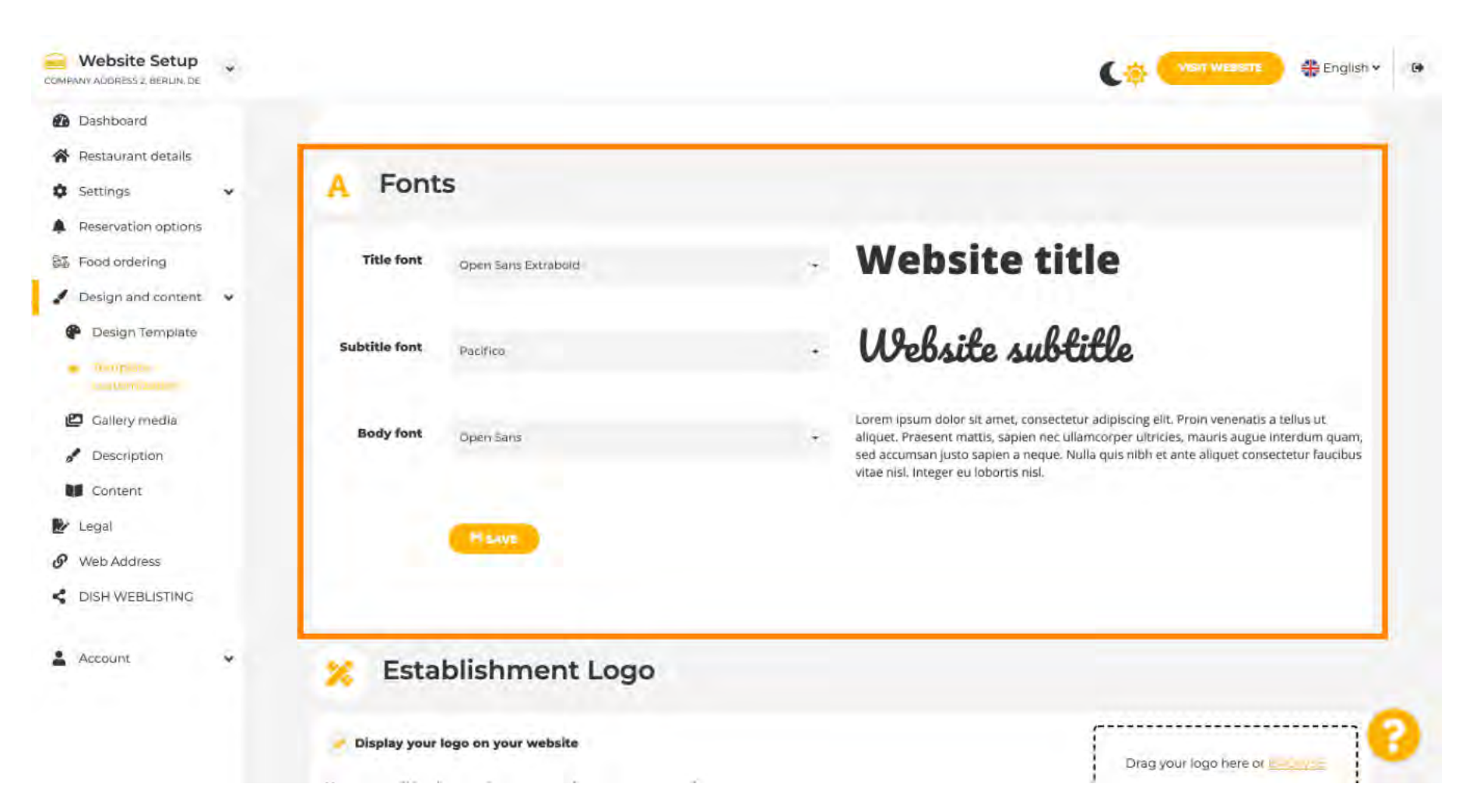

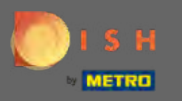

**P** 

Přidejte logo provozovny a dodejte svému webu profesionální vzhled.

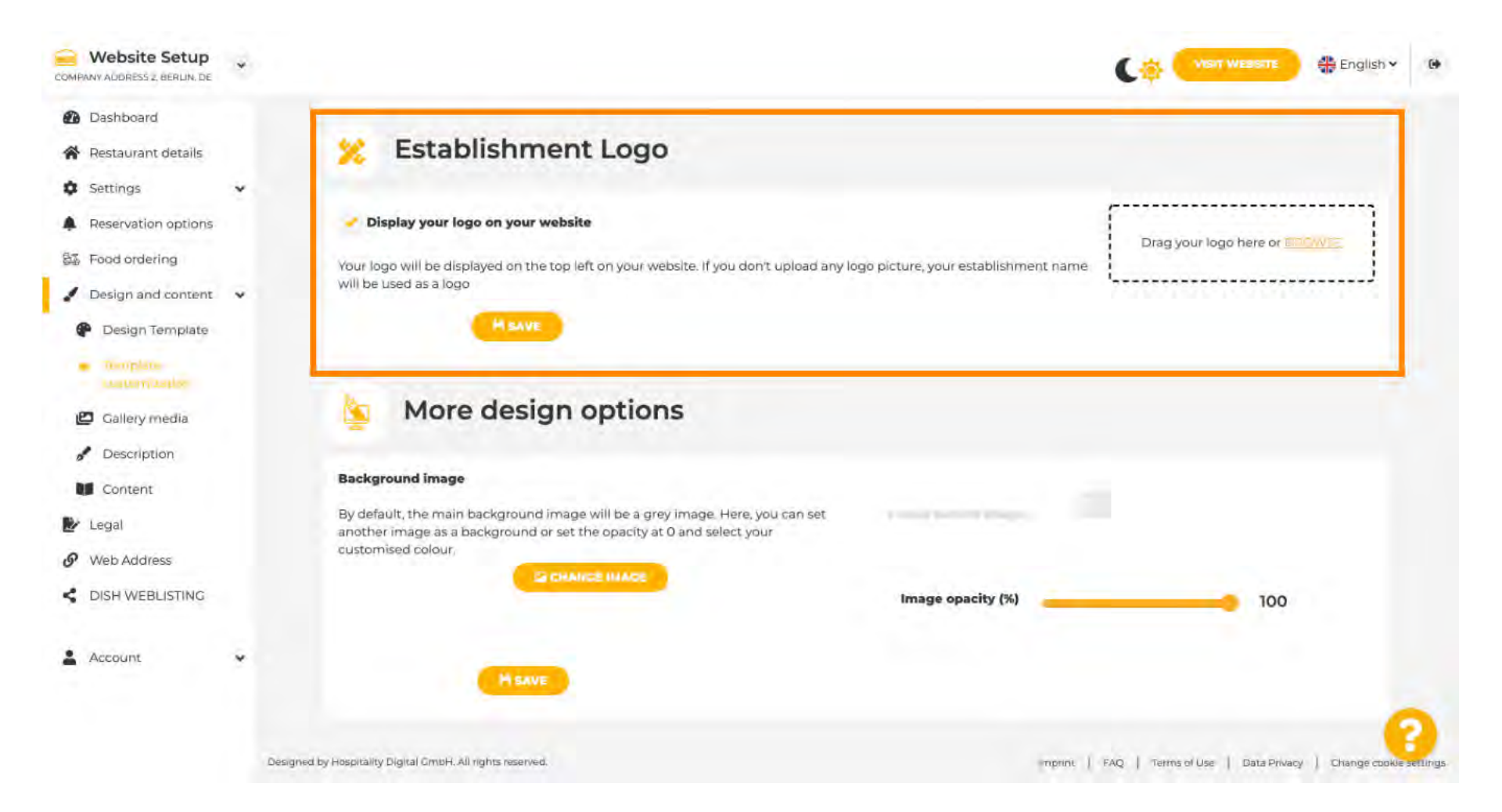

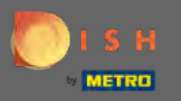

**P** 

#### Máte možnost změnit obrázek na pozadí a také neprůhlednost obrázku .

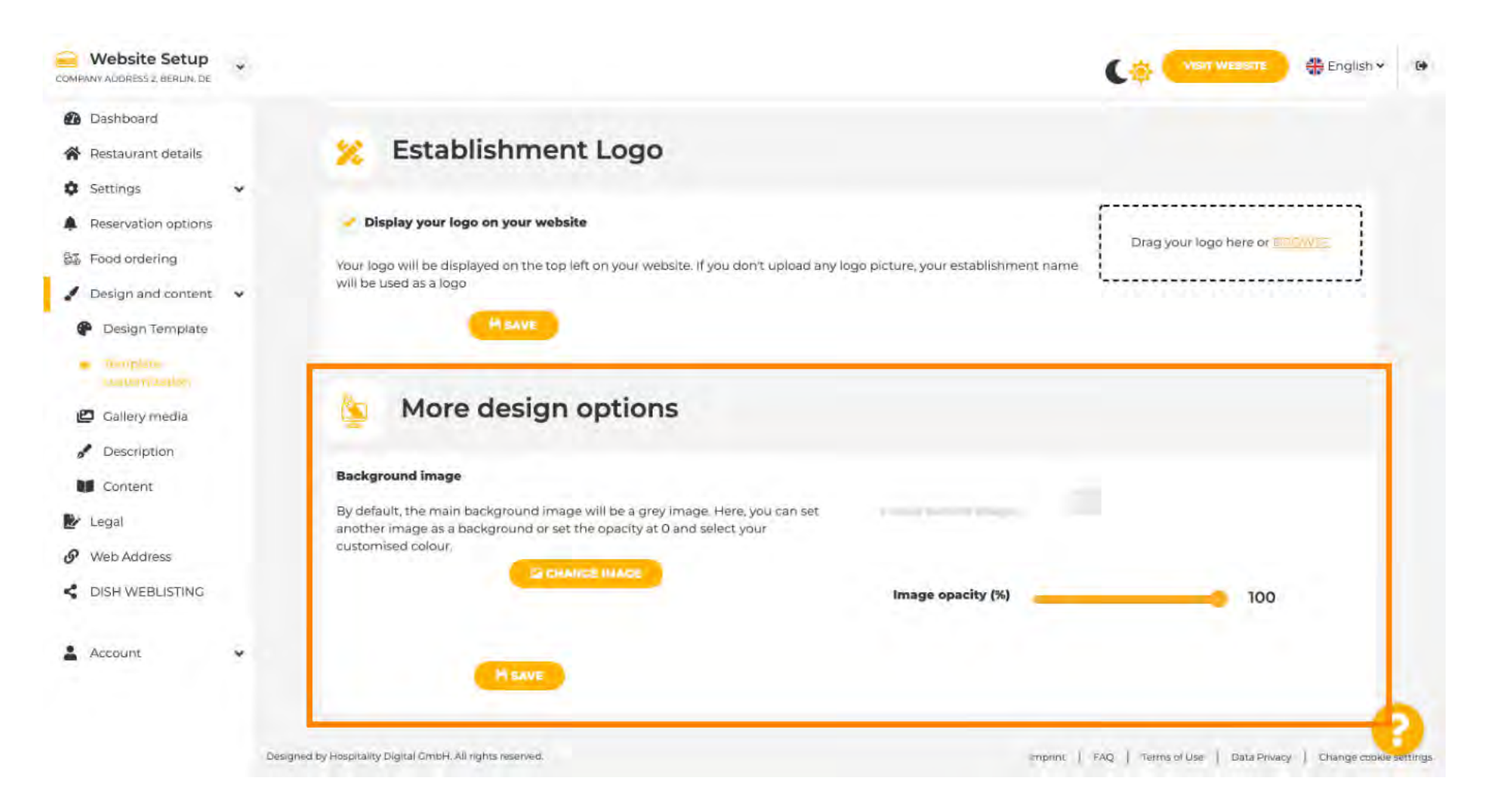

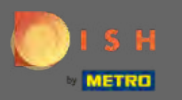

Dalším krokem je úprava média galerie .

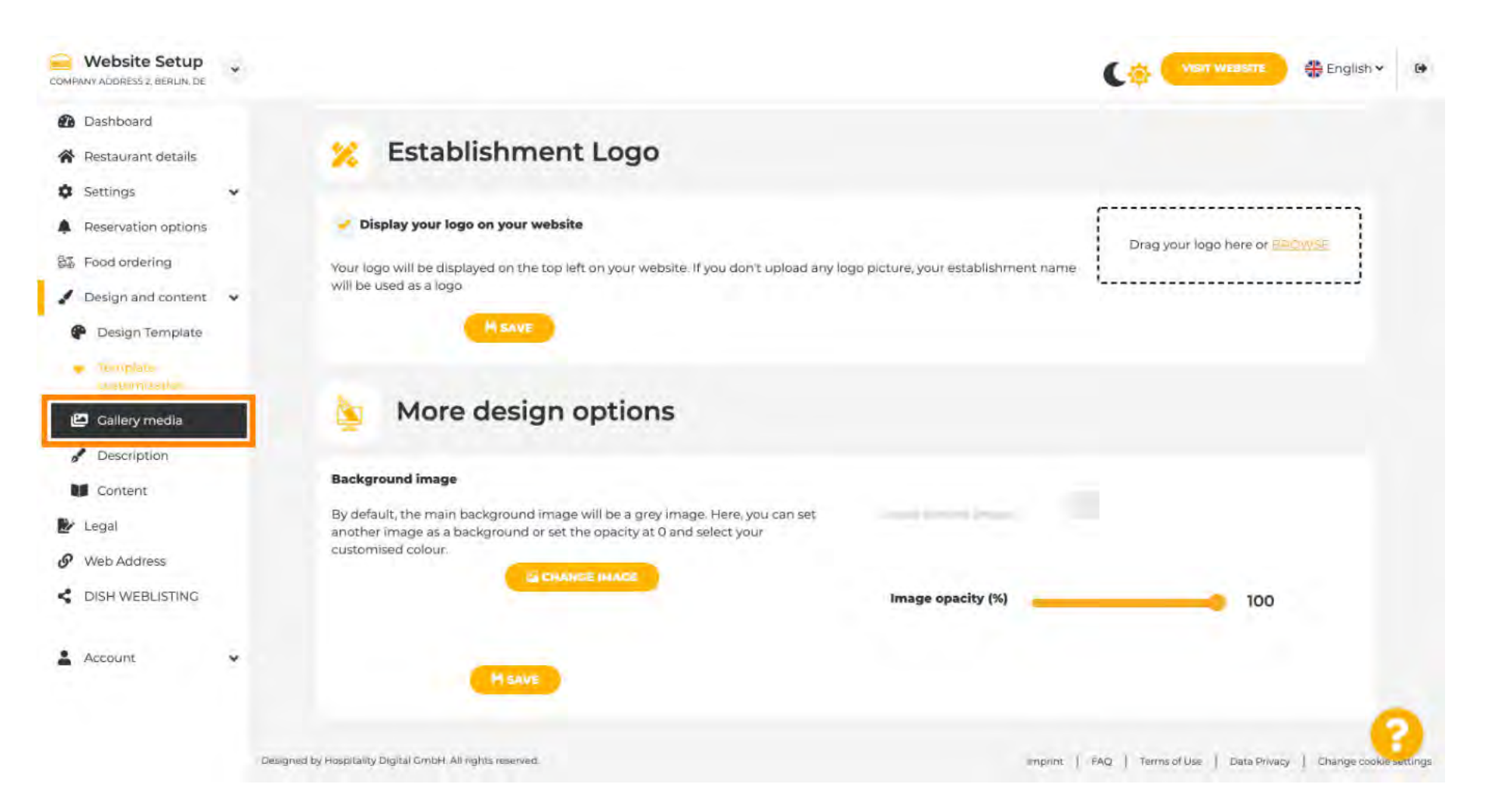

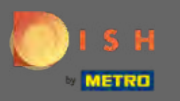

Přidejte média, jako jsou obrázky nebo videa, pomocí drag & drop, která by se měla zobrazit na vašem novém webu.

| Website Setup                                             | * |                                                        |                  |
|-----------------------------------------------------------|---|--------------------------------------------------------|------------------|
| <ul> <li>Dashboard</li> <li>Restaurant details</li> </ul> |   | 🙋 Gallery                                              |                  |
| Settings                                                  | * |                                                        |                  |
| Reservation options                                       |   | Image upload                                           | Video upload     |
| Food ordering                                             |   | Please make sure that your file meets the requirements |                  |
| Design and content                                        | × | File format (PNC, JPC)     max 10 MB file size         | Drag File here   |
| P Design Template                                         |   | • min. 600x600 to 6000x6000px                          |                  |
| <ul> <li>Template<br/>customization</li> </ul>            |   |                                                        | L                |
| Costory menta                                             |   | Nr. Media Description                                  | Delete/Edit/Drag |
| Description                                               |   |                                                        |                  |
| Content                                                   |   |                                                        |                  |
| Legal                                                     |   |                                                        |                  |
| Web Address                                               |   |                                                        |                  |
| DISH WEBLISTING                                           |   |                                                        |                  |
| Account                                                   | ÷ |                                                        |                  |
|                                                           |   |                                                        | 6                |

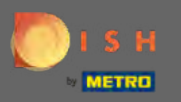

# Dále změňte podrobnosti o popisu .

| COMPANY ADDRESS 2, BERLIN, DE                          | * |                                                                         | CO VISIT WEASTE A English - @                                 |
|--------------------------------------------------------|---|-------------------------------------------------------------------------|---------------------------------------------------------------|
| <ul><li>Dashboard</li><li>Restaurant details</li></ul> |   | 🔁 Gallery                                                               |                                                               |
| Settings                                               | * |                                                                         |                                                               |
| Reservation options                                    |   | Image upload                                                            | Video upload                                                  |
| 録 Food ordering                                        |   | Please make sure that your file meets the requirements                  |                                                               |
| 🖌 Design and content                                   | * | <ul> <li>File format (PNC, JPC)</li> <li>max 10 MB file size</li> </ul> | Drag File here                                                |
| P Design Template                                      |   | • min. 600x600 to 6000x6000px                                           |                                                               |
| <ul> <li>Template<br/>customization</li> </ul>         |   |                                                                         | L                                                             |
| 🖉 Gallery media                                        |   | Nr. Media Description                                                   | Delete/Edit/Drag                                              |
| Description                                            |   |                                                                         |                                                               |
| Content                                                |   |                                                                         |                                                               |
| 🛃 Legal                                                |   |                                                                         |                                                               |
| Web Address                                            |   |                                                                         |                                                               |
| CISH WEBLISTING                                        |   |                                                                         |                                                               |
| Account                                                | * |                                                                         | 0                                                             |
|                                                        |   | Designed by Hospitality Digital Crisbit. All rights reserved            | emprint   FAQ   Termi of Use   Data Privacy   Change cook mgs |

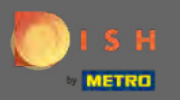

#### Zde přidejte uvítací titulek, slogan, meta popis a popis. Poznámka: Přejděte dolů a upravte popis.

| COMPANY ADDRESS 2 BERLIN, DE                                                                                        | * |                                                                                                    |  | English 🗸 |
|----------------------------------------------------------------------------------------------------|---|----------------------------------------------------------------------------------------------------|--|-----------|
| Dashboard     Restaurant details     Settings                                                                       | ÷ | Website Description                                                                                                    |  |           |
| <ul> <li>Reservation options</li> <li>Food ordering</li> <li>Design and content</li> <li>Design Template</li> </ul> | • | Welcome title<br>A greeting to your visitors, this appears on the top of your website                                                                                    |  | а         |
| <ul> <li>Template customization</li> <li>Gallery media</li> <li>Description</li> <li>Content</li> </ul>             |   | Tagline<br>Search Impactful: This is a title for your website description                                                                                                |  |           |
| <ul> <li>Content</li> <li>Legal</li> <li>Web Address</li> <li>DISH WEBLISTING</li> </ul>                            |   | Meta Description<br>The meta description is an HTML attribute that provides a brief summary of a<br>web page, which is often displayed on search engines such as Google. |  | -         |
| Account                                                                                                    | × | Description<br>2+ B I ∞ ¢                                                                                                    |  | 6         |

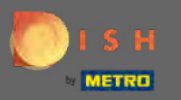

Dokončete tento krok kliknutím na uložit .

| COMPANY ADDRESS 2, BERLIN, DE                                                |                                                                                                    | Ciột Visit Weasare 🕀 English 🗸 🕐                               |
|------------------------------------------------------------------------------|----------------------------------------------------------------------------------------------------|----------------------------------------------------------------|
| <ul> <li>Dashboard</li> <li>Restaurant details</li> </ul>                    | Description                                                                                                    |                                                                |
| <ul> <li>Settings</li> <li>Reservation options</li> </ul>                    | 2.• B / ∞ ¢                                                                                                    |                                                                |
| Sã Food ordering ✓ Design and content.                                       |                                                                                                    |                                                                |
| <ul> <li>Design Template</li> <li>Template</li> <li>customization</li> </ul> |                                                                                                    |                                                                |
| <ul> <li>Gallery media</li> <li>Description</li> </ul>                       |                                                                                                    |                                                                |
| Legal                                                                        |                                                                                                    |                                                                |
| <ul> <li>Web Address</li> <li>DISH WEBLISTING</li> </ul>                     |                                                                                                    |                                                                |
| 🛓 Account 🔍                                                                  | You have used 1/1800 of characters enabled for this module of your website. If there is more that another module of your website. | at you did like to tell to visitors of your website please use |
|                                                                              | MSAVE                                                                                                    | 0                                                              |

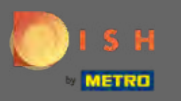

# Definujte obsah v posledním kroku návrhu.

| COMPANY ADDRESS 2, BERLIN, DE                  | *   |                                                                                                    | C.                 | VISIT WEBSITE       | 🏶 English 🗸 |   |
|------------------------------------------------|-----|----------------------------------------------------------------------------------------------------|--------------------|---------------------|-------------|---|
| Dashboard                                      |     |                                                                                                    |                    |                     |             |   |
| Restaurant details                             |     | Description                                                                                                    |                    |                     |             |   |
| Settings                                       | *   |                                                                                                    |                    |                     |             |   |
| Reservation options                            |     |                                                                                                    |                    |                     |             |   |
| 部 Food ordering                                |     |                                                                                                    |                    |                     |             |   |
| 🖌 Design and content                           | v . |                                                                                                    |                    |                     |             |   |
| P Design Template                              |     |                                                                                                    |                    |                     |             |   |
| <ul> <li>Template<br/>customization</li> </ul> |     |                                                                                                    |                    |                     |             |   |
| Gallery media                                  |     |                                                                                                    |                    |                     |             |   |
| S Description                                  |     |                                                                                                    |                    |                     |             |   |
| Content                                        |     |                                                                                                    |                    |                     |             |   |
| 🛃 Legal                                        |     |                                                                                                    |                    |                     |             |   |
| • Web Address                                  |     |                                                                                                    |                    |                     |             |   |
| CISH WEBLISTING                                |     |                                                                                                    |                    |                     |             |   |
| Account                                        | ×   | You have used 1/1800 of characters enabled for this module of your website. If there is more that you did like to to<br>another module of your website. | III to visitors of | your website please | use         |   |
|                                                | - 0 | M KAVE                                                                                                    |                    |                     | •           | ) |

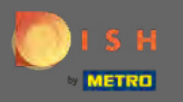

Přidejte bloky obsahu, abyste naplnili svůj web dalšími informacemi a informovali své zákazníky o svém podnikání. Kliknutím na ikonu přidat přidáte blok obsahu.

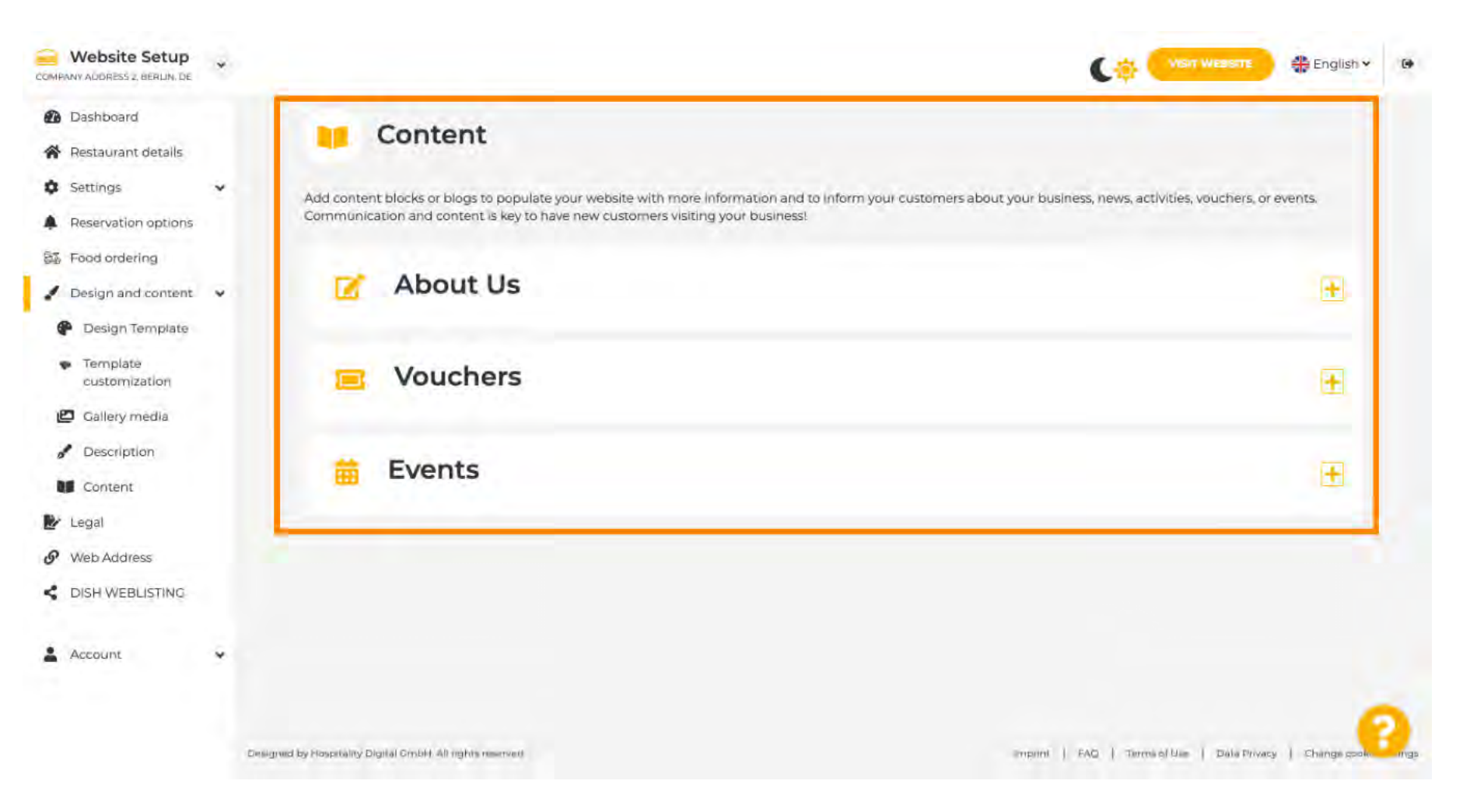

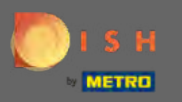

# Pokračujte kliknutím na legální .

| COMPANY ADDRESS 2, BERLIN, DE                                                          | * |                                                                                        | Сф Сизитие                                                                                                    | asane 🕀 English 🖌 🚱              |
|----------------------------------------------------------------------------------------|---|----------------------------------------------------------------------------------------|----------------------------------------------------------------------------------------------------|----------------------------------|
| <ul> <li>Dashboard</li> <li>Restaurant details</li> </ul>                              |   | Content                                                                                |                                                                                                    |                                  |
| <ul><li>Settings</li><li>Reservation options</li></ul>                                 | ٠ | Add content blocks or blogs to populate yo<br>Communication and content is key to have | our website with more information and to inform your customers about your business, news, activities, vou<br>e new customers visiting your business! | chers, or events.                |
| <ul> <li>Food ordering</li> <li>Design and content</li> <li>Design Template</li> </ul> | * | 📝 About Us                                                                             |                                                                                                    | <b>H</b>                         |
| <ul> <li>Templaté customization</li> <li>Callery media</li> </ul>                      |   | 📃 Vouchers                                                                             |                                                                                                    | ±.                               |
| Description                                                                            | _ | # Events                                                                               |                                                                                                    | œ.                               |
| Web Address                                                                            |   |                                                                                        |                                                                                                    |                                  |
| dish weblisting                                                                        |   |                                                                                        |                                                                                                    |                                  |
| Account                                                                                | × |                                                                                        |                                                                                                    | 0                                |
|                                                                                        |   | Designed by Hospitality Digital CmbH All rights reserved                               | Empirini   FAQ   Termi of Mae   1                                                                                                    | Data Privacy   Change coole ings |

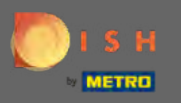

V této sekci můžete změnit své webové stránky a také zásady ochrany osobních údajů . Poznámka: Můžete použít výchozí zásady ochrany osobních údajů.

| Website Setup<br>COMPANY AUDRESS 2, BERUN, DE          | * |                                |               | 👫 English 🗸 👘 |
|--------------------------------------------------------|---|--------------------------------|---------------|---------------|
| <ul><li>Dashboard</li><li>Restaurant details</li></ul> |   | ⊵ Website imprii               | nt            |               |
| <ul><li>Settings</li><li>Reservation options</li></ul> | * | Business name*                 | TEST Company  |               |
| Food ordering Design and content                       |   | Address*                       | lest street 2 |               |
| Web Address                                            |   | E-mail                         |               |               |
| CISH WEBLISTING                                        |   | Phone                          | 149 •         |               |
| Account                                                | * | District court                 | Berlin        |               |
|                                                        |   | Commercial registration number |               |               |
|                                                        |   | VATID                          |               |               |
|                                                        |   | Responsible person             |               |               |
|                                                        |   | Supervisory Authority          |               | - 8           |
|                                                        |   | Additional information         |               |               |

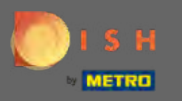

## Přejděte do další sekce a klikněte na webovou adresu.

| COMPANY ADDRESS 2, BERLIN, DE    |                                                                                    |                                             | 🛟 English 🗸 🚱          |
|----------------------------------|------------------------------------------------------------------------------------|---------------------------------------------|------------------------|
| Dashboard     Restaurant details | VAT ID                                                                             |                                             |                        |
| Settings                         | Responsible person                                                                 |                                             |                        |
| Reservation options              | Supervisory Authority                                                              |                                             |                        |
| 🖌 Design and content 🛛 👻         | Additional information                                                             |                                             |                        |
| Web Address                      | MEAVE                                                                              |                                             |                        |
| DISH WEBLISTING                  |                                                                                    |                                             |                        |
| 🛓 Account 🗸 🗸                    | Privacy policy                                                                     |                                             |                        |
|                                  | For legal reasons your website has to provide a privacy policy. You can use our de | ault version or use your own.               |                        |
|                                  | Use our default privacy policy                                                     |                                             |                        |
|                                  | ose you own privacy poincy                                                         |                                             |                        |
|                                  | H SAVE                                                                             |                                             | 0                      |
|                                  | Designed by Hospitality Digital GmbH. All rights reserved.                         | Imprint   FAQ   Terms of Use   Data Privacy | Change cookle settings |

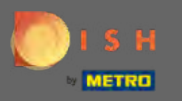

Zde změňte svou webovou adresu nebo pro tento web použijte svou externí doménu.

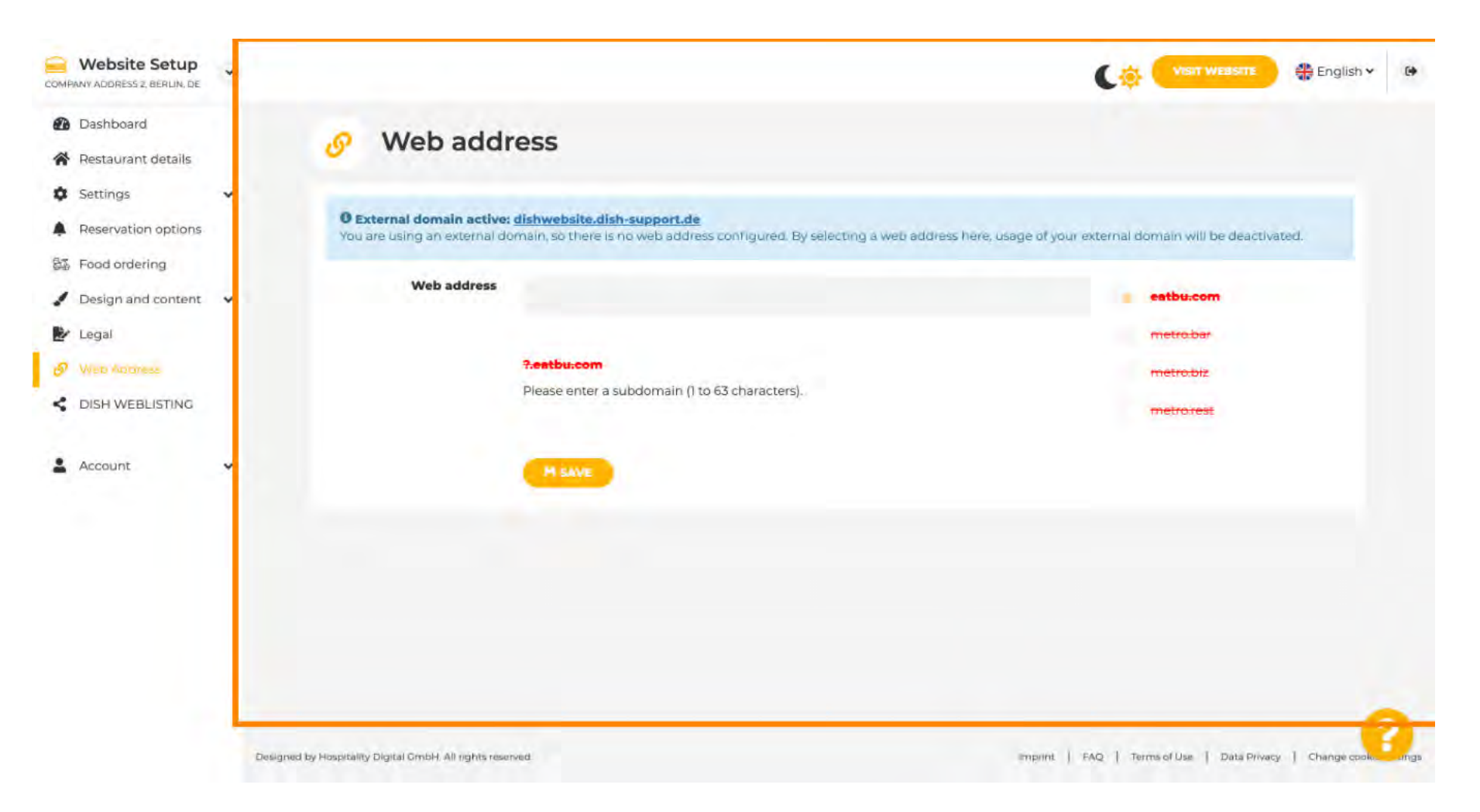

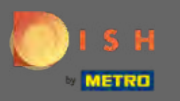

 $(\mathbf{i})$ 

A je to. Nyní můžete upravovat svůj web.

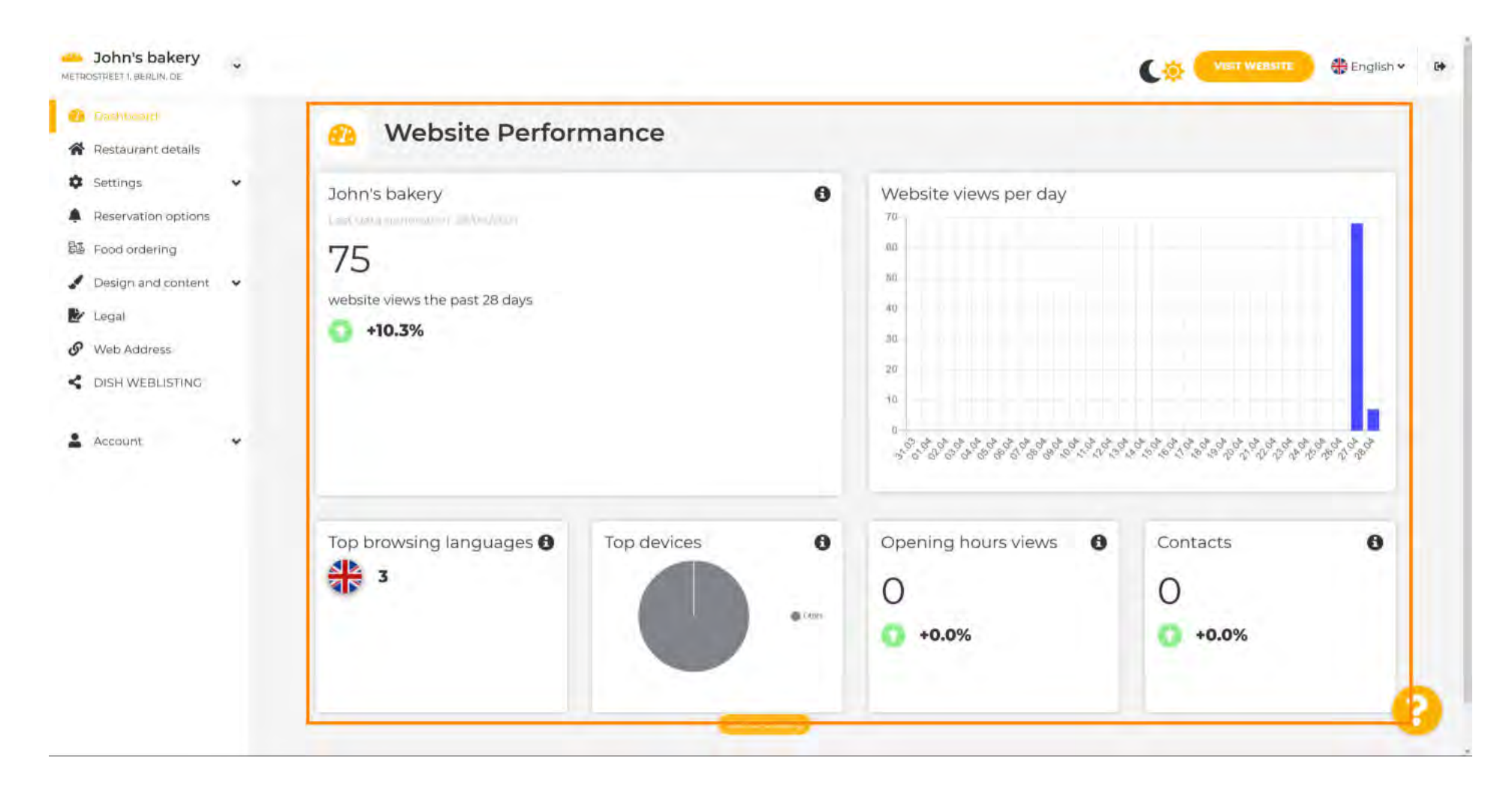